#### Admin Centrum

#### Nastavení DNS záznamů

Pro nastavení DKIM a SPF si otevřete

#### https://admin.microsoft.com/Adminportal/Home#/Domains

Rozklikněte si doménu, kterou chcete upravovat. Klikněte na DNS records (DNS záznamy) a poté klikněte na Manage DNS (Spravovat DNS)

| ≡  |                                          |        | Home > Domains > itheroes.cz <                                                                                                    | ) Enable Dark mode |  |  |  |  |
|----|------------------------------------------|--------|----------------------------------------------------------------------------------------------------|--------------------|--|--|--|--|
| æ  | Resources                                | $\sim$ | itheroes.cz                                                                                                    |                    |  |  |  |  |
| Ô  | Marketplace                              |        | Managed at Cloudflare - Default domain                                                                                                    |                    |  |  |  |  |
|    | Billing                                  | ^      | 💼 Remove domain 🔿 Refresh                                                                                                    |                    |  |  |  |  |
|    | Your products<br>Licenses                |        | Overview DNS records Users Teams & groups Apps                                                                                                    |                    |  |  |  |  |
|    | Bills & payments<br>Billing accounts     |        | To manage DNS records for itheroes.cz, go to your DNS hosting provider: Cloudflare. 🧷                                                                                                    |                    |  |  |  |  |
|    | Payment methods<br>Billing notifications |        | Connect your services to your domain by adding these DNS records at your domain registrar or<br>DNS hosting provider. Select a record to see all of its details and 'copy and paste' the expected<br>values to your registrar. Learn more about DNS and record types. |                    |  |  |  |  |
| ្ច | Support                                  | $\sim$ |                                                                                                    |                    |  |  |  |  |
| 1  | Settings                                 | ^      | 💝 Check health 🚳 Manage DNS 🛓 Download CSV file 🞍 Download zone file 🔒 Print 🔎 Search records                                                                                                    | =                  |  |  |  |  |
|    | Domains                                  |        |                                                                                                    |                    |  |  |  |  |
|    | Search & intelligence                    |        |                                                                                                    |                    |  |  |  |  |
|    | Org settings                             |        | Microsoft Exchange                                                                                                    |                    |  |  |  |  |
|    | Microsoft 365 Backup                     |        |                                                                                                    |                    |  |  |  |  |

Otevřete si správu domény (u koho máte doménu zaregistrovanou) a nastavte hodnoty, které vám Microsoft vygeneroval a zadejte je do pole přidat DNS záznam. Dejte si pozor, jakž typ záznamu to je!

| Туре  | Host name    | Point to address or value                      | TTL    |
|-------|--------------|------------------------------------------------|--------|
| MX    | @            | 0 itheroes-cz.mail.protection.outlook.com      | 1 Hour |
| ТХТ   | @            | v=spf1 include:spf.protection.outlook.com -all | 1 Hour |
| CNAME | autodiscover | autodiscover.outlook.com                       | 1 Hour |

Poté odrolujte níže a klikněte na Advanced Options a zaškrtněte DKIM

DomainKeys Identified Mail (DKIM)
 i It can take up to 48 hours to create DKIM res
 DKIM helps stop attackers from sending em every outbound message header. DKIM nee
 Type Host name
 CNAME selector1.\_domainkey
 CNAME selector2. domainkey

Poté co máte tyto věci nastavené, tak si vygenerujte DMARC pomocí <u>easydmarc</u>, nebo <u>Dmarcian</u> (nebo dalších služeb). DMARC vypadá přibližně takto:

v=DMARC1;p=quarantine;sp=quarantine;pct=100;rua=mailto:example@example.e u;ruf=mailto:example@example.eu;ri=86400;aspf=s;adkim=s;fo=1;

Poté si všechno zkontrolujte přes MXTOOLBOX.

#### Vytváření uživatelů a administrátorů

Poté co máte nastavené DNS záznamy, se můžete vrhnout na vytváření uživatelů. Pokud už tenanta máte, a jenom se ujišťujete, že máte všechno správně nastavené, tak nepřeskakujte, i pro vás tu budou zajímavé tipy. Otevřete si <u>Active users - Microsoft 365</u> <u>admin center</u> a klikněte na **Add a user** (Přidat uživatele)

#### Active users

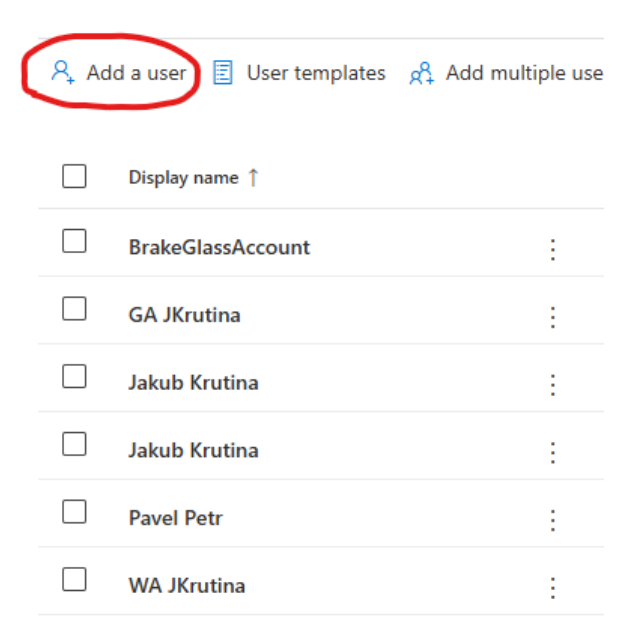

Zadejte jméno, příjmení a email, který budou používat. A nechte zaškrtnuté **Automatické vytvoření hesla** a **vynucení změnění hesla po přihlášení.** 

### Set up the basics

To get started, fill out some basic information about who you're adding as a user.

| First name                                                                    | Last name                   |
|-------------------------------------------------------------------------------|-----------------------------|
| Jan                                                                           | Novák                       |
|                                                                               |                             |
| Display name *                                                                |                             |
| Jan Novák                                                                     |                             |
|                                                                               |                             |
| Username *                                                                    | Domains                     |
| novak                                                                         | (a) itheroes.cz             |
| Automatically create a password<br>Require this user to change their password | ord when they first sign in |

#### Přidejte licenci

#### Add a user

| Basics            | Assign product licenses                                                                                                    |
|-------------------|----------------------------------------------------------------------------------------------------|
| Product licenses  | Assign the licenses you'd like this user to have.                                                                                                    |
| Optional settings |                                                                                                    |
| O Finish          | Select location *           Czech Republic                                                                                                    |
|                   | Licenses (1) *                                                                                                    |
|                   | Assign user a product license     Microsoft 365 Business Premium     25 of 25 licenses available     Office 365 E5 EEA (no Teams)                                                                               |
|                   | <ul> <li>22 of 25 licenses available</li> <li>Create user without product license (not recommended)</li> <li>They may have limited or no access to Microsoft 365 until you assign a product license.</li> </ul> |
|                   | Apps (62)                                                                                                    |

Pod sekcí **Optional settings** (Dobrovolné nastavení) je schované menu **Profile Info** (Informace o profilu), kde můžete přidat pracovní pozici, oddělení, telefonní číslo a další

#### **Optional settings**

| You can choose what role you'd like to assign for this user, and fill in additional profile<br>information. |              |  |  |  |
|----------------------------------------------------------------------------------------------------|--------------|--|--|--|
| Roles (User: no administration access)                                                                      | $\checkmark$ |  |  |  |
| Profile info                                                                                                | $\frown$     |  |  |  |
| Job title                                                                                                   |              |  |  |  |
| Department                                                                                                  |              |  |  |  |
| Office                                                                                                    |              |  |  |  |
| Office phone                                                                                                | Fax number   |  |  |  |
| Mobile phone                                                                                                |              |  |  |  |

#### Potom dejte dokončit

V detailu vám vyskočí informace o vytvořeném účtu. Nezapomeňte si poznamenat heslo. Nemusíte se cítit špatně, že znáte heslo daného uživatele, protože si ho při prvním přihlášení bude muset změnit.

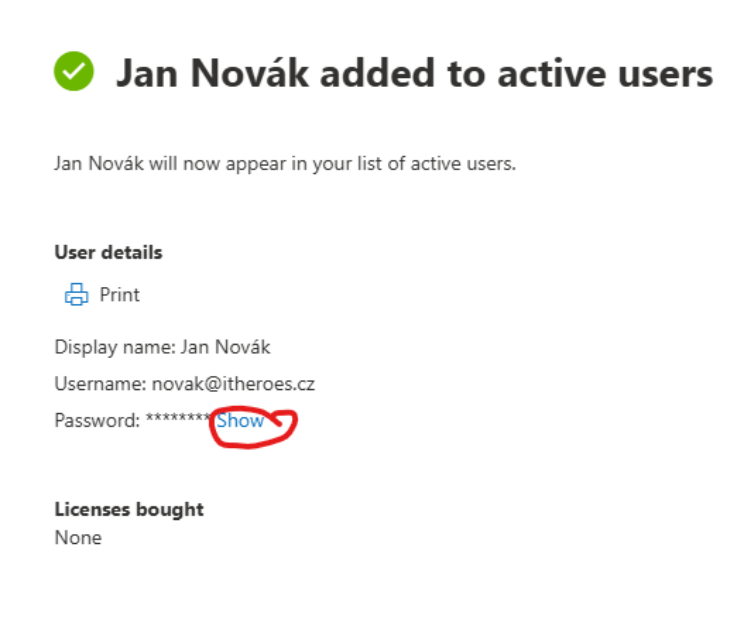

Licenses assigned Office 365 E5 EEA (no Teams)

U administrátorů je proces skoro stejný až na 3 věci. Při přidávání emailu vyberte doménu onmicrosoft.com.

# Set up the basics

To get started, fill out some basic information about who you're adding as a user.

| First name     | Last name                   |  |  |  |  |  |
|----------------|-----------------------------|--|--|--|--|--|
| Admin          | Admin                       |  |  |  |  |  |
| Display name * |                             |  |  |  |  |  |
| Admin Admin    |                             |  |  |  |  |  |
| Username *     | Domains                     |  |  |  |  |  |
| administrator  | M365ICTG001.onmicrosoft.com |  |  |  |  |  |

Při přidávání licence vyberte možnost **Create user without licence** (Vytvořit uživatele bez licence)

| 0 | Basics            | Assign product licenses                                                                                                    |
|---|-------------------|----------------------------------------------------------------------------------------------------|
|   | Product licenses  | Assign the licenses you'd like this user to have.                                                                                                 |
| 0 | Optional settings |                                                                                                    |
| 0 | Finish            | Select location *       Czech Republic          ✓                                                                                                 |
|   |                   | Licenses (0) *                                                                                                    |
|   |                   | Assign user a product license<br>Microsoft 365 Business Premium<br>25 of 25 licenses available                                                    |
|   |                   | Office 365 E5 EEA (no Teams)<br>22 of 25 licenses available                                                                                       |
|   |                   | Create user without product license (not recommended)     They may have limited or no access to Microsoft 365 until you assign a product license. |

A v **Optional settings** (Dobrovolná nastavení) vyberte **Roles** (Role) **Admin center access** (Přístup do admin centra). Na obrázku je vidět vybraná role **Global Administrator**, která má práva na skoro vše a na co nemá, tak si je může přidat. Pod touto rolí NIKDY nepracujte!

| 0 | Basics            | Optional settings                                                                                                    |
|---|-------------------|----------------------------------------------------------------------------------------------------|
|   | Product licenses  | You can choose what role you'd like to assign for this user, and fill in additional profile information.                                                                                                    |
|   | Optional settings |                                                                                                    |
| 0 | Finish            | Roles                                                                                                    |
|   |                   | Admin roles give users permission to view data and complete tasks in admin centers.<br>Give users only the access they need by assigning the least-permissive role.<br>Learn more about admin roles                                                  |
|   |                   | User (no admin center access) <ul> <li>Admin center access</li> <li>Global readers have read-only access to admin centers, while Global admins have unlimited access to edit all settings. Users assigned other roles are more limited in</li> </ul> |
|   |                   | what they can see and do.  Exchange Administrator                                                                                                    |
|   |                   | Global Administrator (i)                                                                                                    |
|   |                   | Global Reader ()                                                                                                    |
|   |                   | Helpdesk Administrator ()                                                                                                    |
|   |                   | Service Support Administrator (i)                                                                                                    |

#### Používání security skupin třídění

Ať už vám to přijde, jakkoliv otravné, tak udělat si systém v nastavení M365 je absolutně kritické. Nastavení v portálech je hrozně moc a většina věcí se dá nastavit na několika místech. Proto všechno, co děláte musíte označit, jakoukoliv skupinu lidí nebo zařízení zařadit do tzv. security skupin. U nich si nastavte jmennou konvenci ať se v tom neztratíte.

Jak vytvořit security skupinu.

Jde to z více míst, ale já vám ukážu jak na to z Microsoftem doporučované <u>https://entra.microsoft.com/</u>.

Otevřete si Groups - Microsoft Entra admin center

Jak security, tak i M365 skupiny můžou být ve dvou "módech" assigned (Přidělená)do té musíte uživatele přidělit sami. Tento typ se hodí pro skupiny, které se buď nemění vůbec nebo se mění velmi málo. Druhý mód je dynamic (dynamická), ta se ještě dělí na dynamic user a dynamic device. U tohoto typu skupiny můžete udělovat členství automaticky podle zadaných parametrů. Teď si ukážeme, jak udělat assigned skupinu pro administrátory a dynamickou skupinu pro zařízení značky HP.

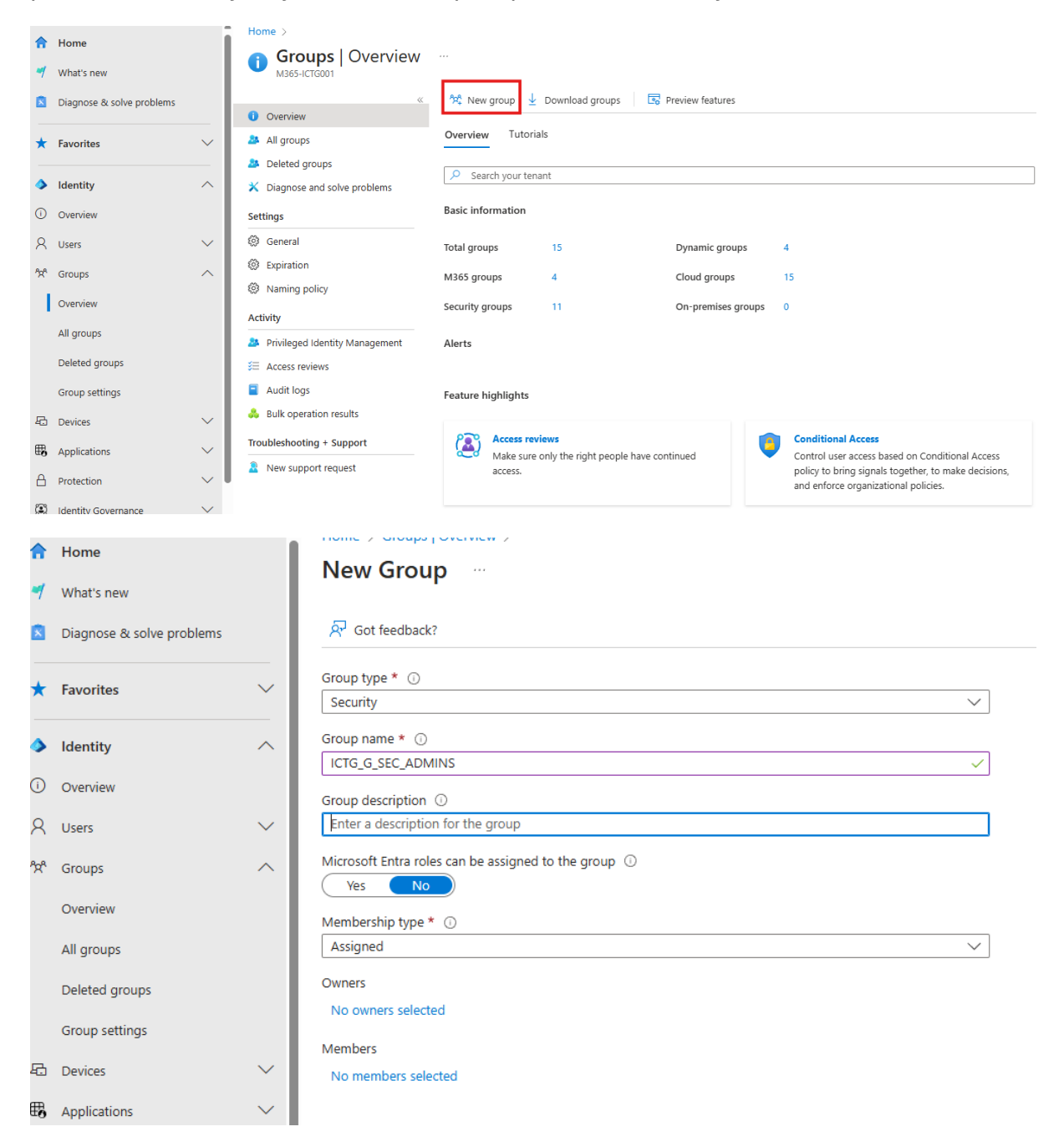

| 𝔅 <sup>2</sup> Got feedback?                         | ① Try changing or adding filters if you don't see what you're looking for. |                           |               |                                         |   | Selected (3)                                           |   |  |
|------------------------------------------------------|----------------------------------------------------------------------------|---------------------------|---------------|-----------------------------------------|---|--------------------------------------------------------|---|--|
| roup type * ① Search ①                               |                                                                            |                           |               |                                         |   |                                                        |   |  |
| Security                                             |                                                                            |                           |               |                                         |   | BrakeGlassAccount                                      | Û |  |
| Group name * 🕕                                       | 120 results four                                                           | nd                        |               |                                         |   | BGAccount@M365ICTG001.onmicrosoft.c                    |   |  |
| ICTG_G_SEC_ADMINS                                    | All Users                                                                  | Groups Devices Enterprise | applications  |                                         | 2 | GA JKrutina<br>ga.jkrutina@M365ICTG001.onmicrosoft.com | Û |  |
| Sroup description ①                                  |                                                                            | Name                      | Type          | Details                                 |   |                                                        |   |  |
| Enter a description for the group                    |                                                                            |                           |               |                                         |   | WA JKrutina                                            | Û |  |
| Microsoft Entra roles can be assigned to the group ③ |                                                                            | AAD Terms Of Use          | Enterprise ap | d52792f4-ba38-424d-8140-ada5b883f293    |   | wajkrutina@M505iC10001.onmicrosoft.co                  |   |  |
| Yes No                                               |                                                                            |                           |               |                                         |   |                                                        |   |  |
| Membership type ①                                    | 🗆 🎦                                                                        | All Users                 | Group         |                                         |   |                                                        |   |  |
| Assigned                                             |                                                                            |                           |               |                                         |   |                                                        |   |  |
| Dumorr                                               | i 🗹 📈                                                                      | BrakeGlassAccount         | User          | BGAccount@M365ICTG001.onmicrosoft.cor   |   |                                                        |   |  |
| No owners salected                                   |                                                                            |                           |               |                                         |   |                                                        |   |  |
| No owners selected                                   |                                                                            | ERB8CN3340KCX             | Device        | e971c858-203d-4594-9199-bb9a2d1a5b5c    |   |                                                        |   |  |
| Members                                              |                                                                            | 4400                      | Fatancias an  |                                         |   |                                                        |   |  |
| No members selected                                  |                                                                            | AADReporting              | Enterprise ap | 10912ec3-a9dd-404d-a53e-76aa7adb28d7    |   |                                                        |   |  |
|                                                      |                                                                            | Group Creators            | Group         |                                         |   |                                                        |   |  |
|                                                      |                                                                            |                           |               |                                         |   |                                                        |   |  |
|                                                      |                                                                            | GA JKrutina               | User          | ga.jkrutina@M365ICTG001.onmicrosoft.com |   |                                                        |   |  |
|                                                      |                                                                            |                           |               |                                         |   |                                                        |   |  |
|                                                      |                                                                            | VM_W11                    | Device        | d7f9eeca-ce99-4a5f-9b41-c3abf520507e    |   |                                                        |   |  |
|                                                      |                                                                            | Azure AD Notification     | Enterprise ap | fc03f97a-9db0-4627-a216-ec98ce54e018    |   |                                                        |   |  |

#### New Group

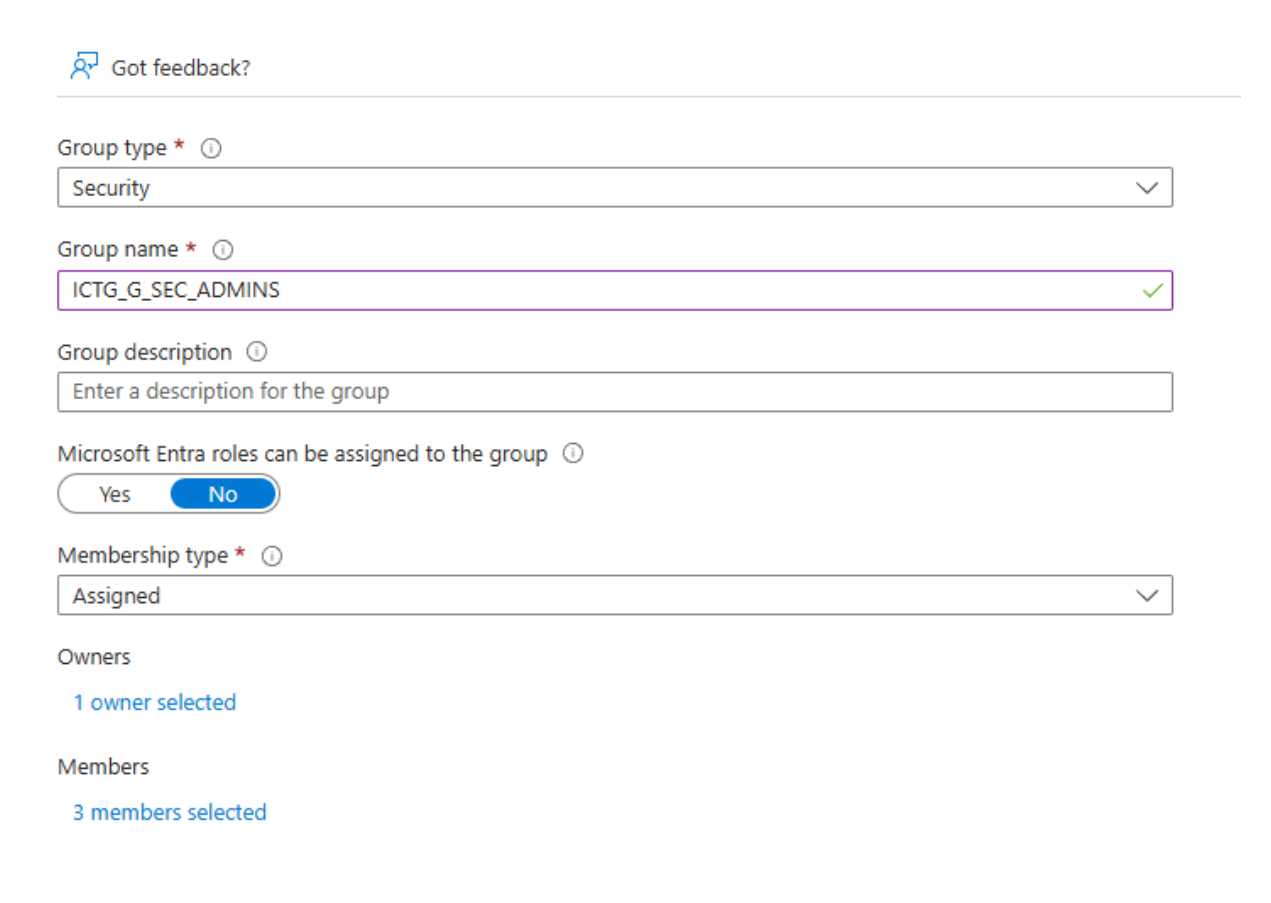

Teď si vytvoříme dynamickou skupinu pro HP zařízení.

New Group Sot feedback? Group type \* 🕕 Security  $\sim$ Group name \* (i) ICTG\_G\_SEC\_DEV\_HPDEVICE  $\checkmark$ Group description ① Enter a description for the group Microsoft Entra roles can be assigned to the group ① Yes No ) Membership type \* 🕦 Assigned Assigned Dynamic User Dynamic Device No members selected

| Group type * 🕕                       |        |
|--------------------------------------|--------|
| Security                             | ~      |
| Group name * 🕡                       |        |
| ICTG_G_SEC_DEV_HPDEVICE              | ~      |
| Group description ①                  |        |
| Enter a description for the group    |        |
| Yes     No       Membership type * ① |        |
| Dynamic Device                       | $\sim$ |
| Owners                               |        |
| No owners selected                   |        |
| Dynamic device members * ①           |        |
| Add dynamic query                    |        |

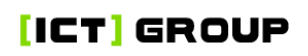

| 🖫 Save 🗙 Dis                         | a Save X Discard   R Got feedback? |                                                                         |            |          |   |       |  |        |
|--------------------------------------|------------------------------------|-------------------------------------------------------------------------|------------|----------|---|-------|--|--------|
| Configure Rules                      | Configure Rules Validate Rules     |                                                                         |            |          |   |       |  |        |
| You can use the rul                  | ule build                          | er or rule syntax text box to create or edit a dynamic membership rule. | Learn more |          |   |       |  |        |
| And/Or                               | <u>ا</u>                           | Property                                                                |            | Operator |   | Value |  |        |
|                                      | ]                                  | deviceManufacturer                                                      | ~          | Equals   | ~ | HP    |  | Î      |
| + Add expression                     | n                                  |                                                                         |            |          |   |       |  |        |
| Rule syntax                          |                                    |                                                                         |            |          |   |       |  | 🖉 Edit |
| (device.deviceManufacturer -eq "HP") |                                    |                                                                         |            |          |   |       |  |        |
|                                      |                                    |                                                                         |            |          |   |       |  |        |
|                                      |                                    |                                                                         |            |          |   |       |  |        |

Propsání do dynamických skupin může trvat 15 až 30 minut i u menších tenantů proto nespěchej opravovat hned.

U dynamických skupin se meze nekladou, proto vám doporučuji s tím trošku pohrát a zeptat se Chat GPT, který v tomto pseudo jazyce psát umí.

# Entra

#### User, device a group settings

Jak praví citát od J. M. Jurana: 80 % výsledků vychází z 20 % příčin. Na část z těch 20 % se dneska podíváme. Tato malá a jednoduchá nastavení vám velmi usnadní život a uchrání vás před alespoň nějakou částí útoků, a to bych řekl, že za tak 5–15 min nastavování stojí. <u>Users - Microsoft Azure</u>

**Users can register applications** chcete mít vypnuté vždy, krom toho, kdy by vaši uživatelé vytvářeli aplikace v Azure prostředí.

**Restrict non-admins users from creating tenants** zakazuje uživatelům vytvářet tenanty ve vašem tenantu. Pokud z nějakého důvodu vaši uživatelé potřebují vytvářet podtenanty, tak to asi nechte zapnuté, ale ještě jsem nenašel důvod proč to nechat zapnuté, proto u nás je to vždycky vypnuté.

**Users can create security groups** by dávalo uživatelům možnost vytvářet security skupiny, které ale, jak jsem vysvětloval minulý týden, jsou spíš pro administraci na admin straně, a proto je zbytečné dávat uživatelům tuto možnost.

**Restrict access to Microsoft Entra admin center** zajišťuje, že všichni ne administrátoři nemají přistup do admin portálů M365. Tohle je velmi důležité nastavení, protože v krajním případě nepouští útočníka s normálním účtem do těchto portálů, a tím mu nedává přístup k citlivým informacím.

**Show keep user signed in** toto nastavení zobrazuje uživatelům možnost zaškrtnou "zůstat přihlášen" okno. Tím se cookie s přihlášením uloží na disk, což může být problematické, kdyby byl počítač zavirovaný.

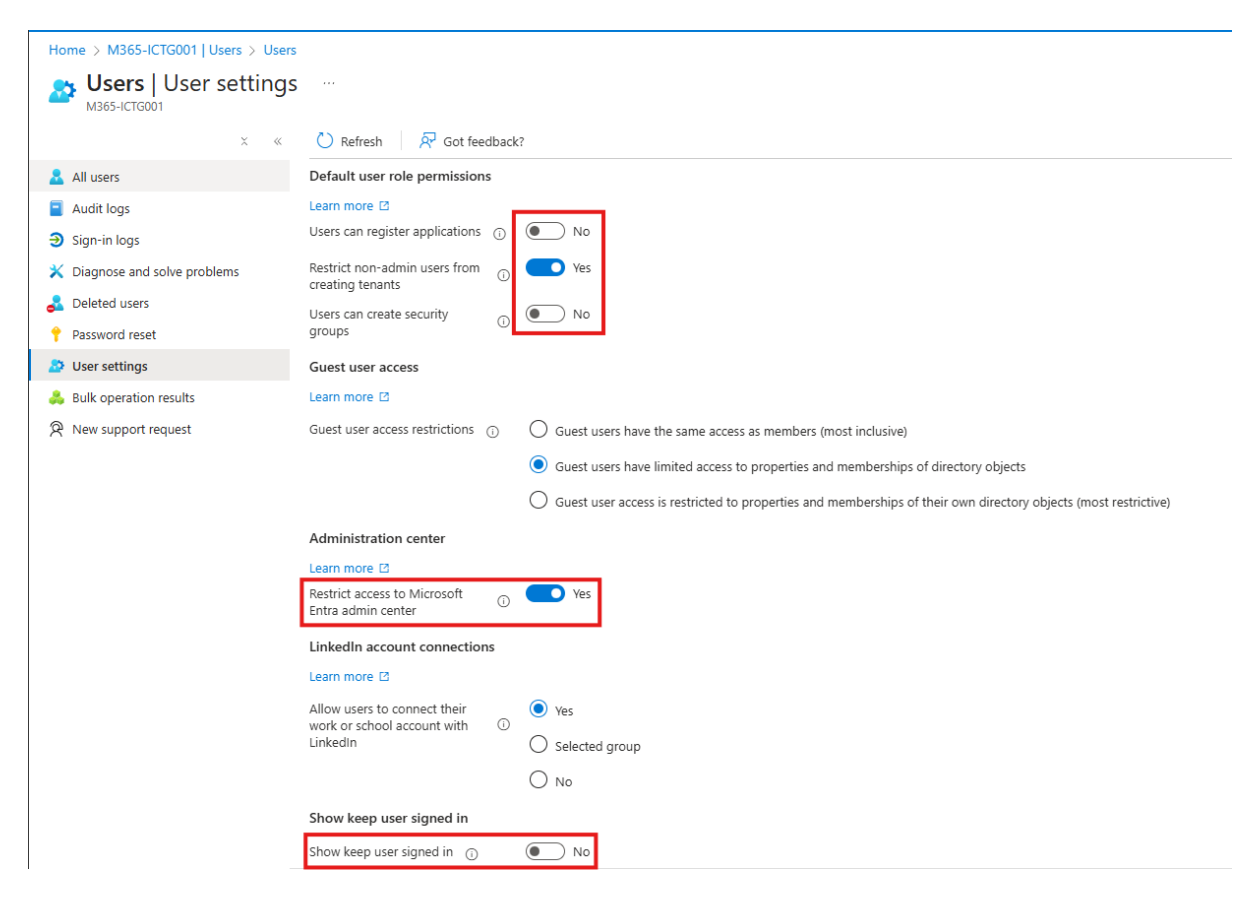

**Nastavení skupin** – základní nastavení skupin je velmi jednoduché a asi nepotřebuje vysvětlení, krom vyváření M365 skupin. Když vypnete toto zaškrtávátko, tak uživatelé nebudou schopni vytvářet týmy v Teams, ani jako administrátoři. Jediné, kde bude možné vytvářet týmy bude Teams admin centre

#### Groups - Microsoft Azure

| ŝ      | Groups   General            |   |                                                                                     |
|--------|-----------------------------|---|-------------------------------------------------------------------------------------|
|        | 0                           | « | 🖫 Save 🗙 Discard 🛛 🖗 Got feedback?                                                  |
| 0      | Overview                    |   | Self Service Group Management                                                       |
| 24     | All groups                  |   | Owners can manage group membership Yes No                                           |
| 24     | Deleted groups              |   |                                                                                     |
| ×      | Diagnose and solve problems |   | Restrict user ability to access groups<br>features in My Groups. Group and User     |
| $\sim$ | Settings                    |   | Admin will have read-only access when<br>the value of this setting is 'Yes'. ①      |
|        | <ol> <li>General</li> </ol> |   |                                                                                     |
|        | 🖏 Expiration                |   | Restrict user shilling to access groups features in My Groups' setting - origina    |
|        | 🔅 Naming policy             |   | planned for June 2024 - deferred. New date will be shared later this year. Lea      |
| >      | Activity                    |   |                                                                                     |
| >      | Troubleshooting + Support   |   | Security Groups                                                                     |
|        |                             |   | Users can create security groups in Azure Yes No<br>portals, API or PowerShell      |
|        |                             |   | Microsoft 365 Groups                                                                |
|        |                             |   | Users can create Microsoft 365 groups in Yes No<br>Azure portals, API or PowerShell |

Ta zajímavější pasáž je expirace skupin. Ta může být velmi důležitá, ale také vám může dost uškodit. Hlavní věc je nastavit e-mail kontakt na někoho kdo ve firmě zůstane, ideálně vy samy. Toto nastavení je proto, aby skupiny bez vlastníka po vypršení expirace mohly být obnovené. Normálně přijde e-mail vlastníkovy skupiny o tom, jestli chce obnovit skupinu nebo ne, u skupin bez vlastníka přijde tomuto kontaktu.

#### Groups - Microsoft Azure

| Home > M365-ICTG001   Groups > Gro | ups                                        |                                                   |
|------------------------------------|--------------------------------------------|---------------------------------------------------|
| Groups   Expiration                |                                            |                                                   |
| ≎ «                                | 🖫 Save 🗙 Discard 🛛 🛜 Got feed              | lback?                                            |
| () Overview                        | Renewal notifications are emailed to group | owners 30 days, 15 days, and one day prior to gro |
| 🚨 All groups                       | Outlook, SharePoint, Teams, and Power Bl.  |                                                   |
| 🏝 Deleted groups                   | Group lifetime (in days) * 🕕               | 365 🗸                                             |
| 🗙 Diagnose and solve problems      | Email contact for groups with no owners    | jakub.krutina@itheroes.cz                         |
| ✓ Settings                         | * (i)                                      |                                                   |
| l General                          | Enable expiration for these Microsoft 365  | All Selected None                                 |
| 🐼 Expiration                       | groups ()                                  |                                                   |
| 🐯 Naming policy                    |                                            |                                                   |
| > Activity                         |                                            |                                                   |

> Troubleshooting + Support

**Nastavení zařízení** – tyto nastavení můžou vypadat v celku otevřeně, ale mám nastavené jiné politiky, které zajišťují, že si do tenanta nemůže přidat zařízení jenom tak někdo. Proto pokud plánujete pokračovat s tímto návodem, tak není potřeba toho moc měnit až na **Local administrator settings**, kde všechno vypněte. Do počítačů se jako administrátoři dostanete přes workstation admin účty.

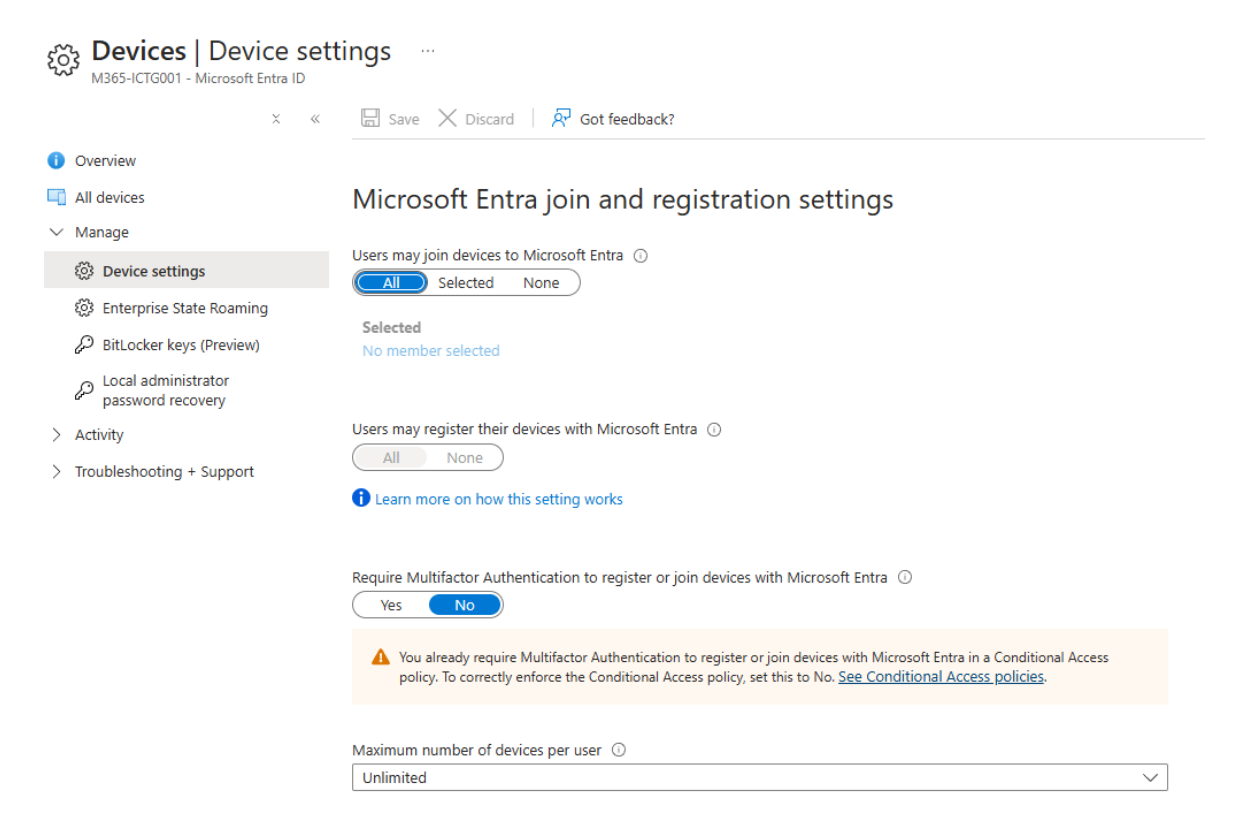

#### Local administrator settings

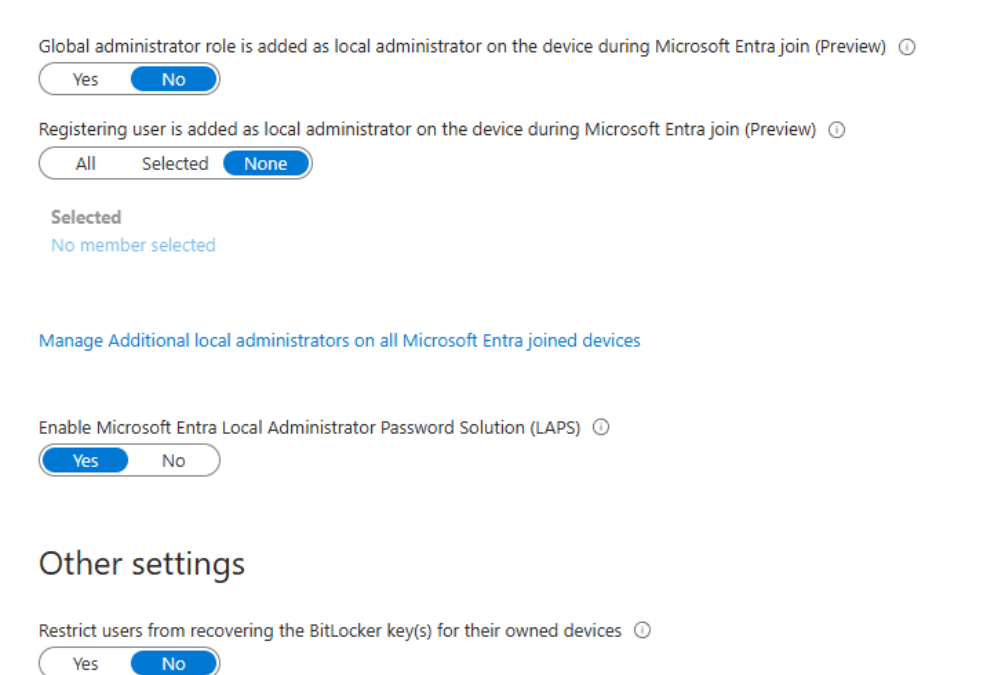

#### Zabezpečení uživatelských účtů

V dnešním díle téhle obsáhlé kuchařky se podíváme na zabezpečení uživatelů nebo tedy lépe řečeno jejich účtů. Protože za ně vystupovat nemůžete a stát za zády jim také nemůžete, tak je dobré je nějak chránit, většinou hlavně před nimi samotnými. První věc, na kterou se podíváme je nastavení **Authentication methods.** 

https://entra.microsoft.com/#view/Microsoft\_AAD\_IAM/AuthenticationMethodsMenuBl ade/~/AdminAuthMethods/fromNav/

Zde povolíme všechny silné metody autentifikace (Email OTP samozřejmě používat můžete, ale já ho osobně nemusím).

| Method                           | Target    | Enabled |
|----------------------------------|-----------|---------|
| $\checkmark$ Built-In            |           |         |
| Passkey (FIDO2)                  | All users | Yes     |
| Microsoft Authenticator          | All users | Yes     |
| SMS                              | All users | Yes     |
| Temporary Access Pass            | All users | Yes     |
| Hardware OATH tokens (Preview)   | All users | Yes     |
| Third-party software OATH tokens | All users | Yes     |
| Voice call                       |           | No      |
| Email OTP                        |           | No      |
| Certificate-based authentication |           | No      |
| QR code (Preview)                |           | No      |

# Nezapomeňte si přidat všechny stávající FIDO2 klíče, které používáte do nastavení FIDO2.

Passkeys are a phishing-resistant, standards-based passwordless authentication method a Passkeys are not usable in the Self-Service Password Reset flow.

| Enable and Target       | Configure |       |       |
|-------------------------|-----------|-------|-------|
| GENERAL                 |           |       |       |
| Allow self-service set  | up        | Yes   | No    |
| Enforce attestation     |           | Yes   | No    |
| KEY RESTRICTION POI     | LICY      |       |       |
| Enforce key restriction | IS        | Yes   | No    |
| Restrict specific keys  |           | Allow | Block |
| ✓ Microsoft Auther      | ticator 🛈 |       |       |
| Add AAGUID              |           |       |       |

Další, na co se podíváme je **Password Protection**. Toto je velmi zajímavá věc, která vám umožňuje nastavit list zablokovaných hesel, můžete jich mít až 1000, velká a malá písmena se nezohledňují a rovnou blokuje substituce jako je 0 za o nebo 5 za s. Toto vám umožňuje vyhnout se velké části slovníkových útoků. Abyste se neupsali, tak na vygenerování hesel, které zakážete použijte ChatGPT. (ChatGPT dotaz pro inspiraci: Ahoj snažím se zabezpečit svoji firmu pomocí Password protection v Microsoft Entra ID. Budu od tebe potřebovat pomoct vygenerovat list 1000 jednoduchých hesel, které by lidi mohli v mojí firmě "Jméno firmy" použít. Lokalizuj tyto hesla pro českou republiku a neřeš velká a malá písmena a substituce). Otevřete si

https://entra.microsoft.com/#view/Microsoft\_AAD\_IAM/AuthenticationMethodsMenuBl ade/~/PasswordProtection/fromNav/

| Manage                        |                                                                    |                     |       |
|-------------------------------|--------------------------------------------------------------------|---------------------|-------|
|                               | Custom smart lockout                                               |                     |       |
| Policies                      | Lockout threshold 🕕                                                | 10                  |       |
| Password protection           | Lockout duration in seconds                                        | 60                  |       |
| Registration campaign         | Lockour duration in Seconds ()                                     |                     |       |
|                               | Custom banned passwords                                            |                     |       |
| Authentication strengths      | Enforce custom list 🛈                                              | Yes                 | No    |
| 🔅 Settings                    |                                                                    |                     |       |
|                               | Custom banned password list 🕕                                      | Praha2024           | ^     |
| Monitoring                    |                                                                    | Brno2024            |       |
| Activity                      |                                                                    | CZ2024              |       |
| Activity                      |                                                                    | CZ1234              |       |
| User registration details     |                                                                    | HesloC72024         |       |
| Registration and reset events |                                                                    | SlovoCZ             | ~     |
| Bulk operation results        | Password protection for Windows Serve                              | er Active Directory |       |
|                               | Enable password protection on Windows<br>Server Active Directory ① | Yes                 | No    |
|                               | Mode 🕡                                                             | Enforced            | Audit |

**Authentication methods** | Password protection \* ···

Pozor na **Enable password protection on Windows Server Active Directory** je možné, že bude kolidovat s **Group policy** v AD. Nemělo by, ale Windows se občas zblázní.

A pro dnešek na závěr se podíváme na **Authentication strengths** a rovnou si jednu vytvoříme, tu potom použijeme na připojování zařízení do systému Entra ID. Otevřete si <u>https://entra.microsoft.com/#view/Microsoft\_AAD\_IAM/AuthenticationMethodsMenuBl</u> <u>ade/~/AuthStrengths/fromNav/</u>

| Home > Authentication methods                               |                                    |                      |                                                  |        | New authentication strength                                        |
|-------------------------------------------------------------|------------------------------------|----------------------|--------------------------------------------------|--------|--------------------------------------------------------------------|
| Authentication met<br>M365-ICTG001 - Microsoft Entra ID Sec | hods   Authentication              | strengths            |                                                  |        | Custom                                                             |
|                                                             | + New authentication strength      | 🕐 Refresh            |                                                  |        | Configure Review                                                   |
| Manage                                                      | Authentication strengths determine | the combination of a | uthentication methods that can be used.          |        | Name *                                                             |
| Policies                                                    | Learn more 🛛                       |                      |                                                  |        | Name your authentication strength                                  |
| Password protection                                         | Type: All Authentication met       | hods: All 🛛 🛣 Rese   | t filters                                        |        | Description                                                        |
| 📙 Registration campaign                                     |                                    |                      |                                                  |        | Add a description for your authentication strength                 |
| Q Authentication strengths                                  | Authentication strength            | Туре                 | Authentication methods                           | Condi  |                                                                    |
| 🚸 Settings                                                  | TAP Device Registration            | Custom               | Temporary Access Pass (One-time use)             | 007 R/ | Search authentication combinations                                 |
| Monitoring                                                  | Multifactor authentication         | Built-in             | Windows Hello For Business / Platform Credential | Not co |                                                                    |
| ni Activity                                                 | Passwordless MFA                   | Built-in             | Windows Hello For Business / Platform Credential | Not co | Phishing-resistant MFA (3)                                         |
| User registration details                                   |                                    |                      |                                                  |        | Windows Hello For Business / Platform Credential                   |
| Registration and reset events                               | Phishing-resistant MFA             | Built-in             | Windows Hello For Business / Platform Credential | Not co | Passkeys (FIDO2)<br>Advanced options                               |
| 👶 Bulk operation results                                    |                                    |                      |                                                  |        | Certificate-based Authentication (Multifactor)<br>Advanced options |
|                                                             |                                    |                      |                                                  |        | Passwordless MFA (1)                                               |
|                                                             |                                    |                      |                                                  |        | Microsoft Authenticator (Phone Sign-in)                            |
|                                                             |                                    |                      |                                                  |        | Multifactor authentication (13)                                    |
|                                                             |                                    |                      |                                                  |        | Temporary Access Pass (One-time use)                               |
|                                                             |                                    |                      |                                                  |        | Temporary Access Pass (Multi-use)                                  |
|                                                             |                                    |                      |                                                  |        | Password + Microsoft Authenticator (Push Notification)             |
|                                                             |                                    |                      |                                                  |        | Password + Software OATH token                                     |
|                                                             |                                    |                      |                                                  |        | Password + Hardware OATH token                                     |
|                                                             |                                    |                      |                                                  |        | Password + SMS                                                     |
|                                                             |                                    |                      |                                                  |        | Daceword + Voice                                                   |

Samozřejmě můžete použít i multi-use TAP (Temporary Access Pass). Potom stačí jenom dát vytvořit a máte hotovo!

#### Conditional Access Policies!

**Conditional Accass Policies** neboli **CAP** jsou hlavním ochranným prvkem po silných a unikátních heslech, a proto pokud máte tu možnost, tak si je rozhodně nastavte. V dnešní článku si ukáže prvních pár, v příštím článku si ukážeme zbytek. Velmi důležitá věc, než začneme, buďte s implementací **CAP** opatrní a mějte vždy alespoň jeden účet, který je ze všech politik vyjmutý a je **Globální Administrátor!!!** První věc, co musíte udělat před nastavením **CAP** je vypnout tzv. **Security defaults.** Takto to vypadá, když je máte vypnuté. Můžete si je vypnout zde.

https://entra.microsoft.com/#view/Microsoft\_AAD\_IAM/TenantOverview.ReactView/init ialValue//tabld//recommendationResourceId//fromNav/Identity

|          | Security defaults - Microsoft Er | atr × +                                                                                                    | - o x                                                                                                   |
|----------|----------------------------------|----------------------------------------------------------------------------------------------------|----------------------------------------------------------------------------------------------------|
| ÷        | C 🗅 https://entra.mic            | rrosoft.com/#view/Microsoft_AAD_IAM/TenantOverview.ReactView 📋 A <sup>®</sup>                                                                                                    |                                                                                                    |
| м        | icrosoft Entra admin center      | $\mathcal P$ Search resources, services, and docs (G+/)                                                                                                    | 日 口 恋 ⑦ 戸 admin@contoso.onmicr 🌑                                                                        |
| <b>^</b> | Home                             | Home >                                                                                                    | Security defaults $\times$                                                                              |
| _        |                                  | Contoso                                                                                                    |                                                                                                    |
| *        | Favorites                        | → → Add → ② Manage tenants ② What's new 🕞 Preview fe                                                                                                    | Security defaults<br>atu Disabled (not recommended)                                                     |
| 4        | Identity                         | Azure Active Directory is becoming Microsoft Entra ID. Learn more                                                                                                    | Enabled                                                                                                 |
| ()       | Overview                         | Overview Monitoring Properties Recommendations Tu                                                                                                    | Disabled .                                                                                              |
| 8        | Users                            | Name Contoso                                                                                                    | 99.9% of account compromise could be stopped by using                                                   |
| ^**      | Groups                           |                                                                                                    | <ul> <li>multifactor authentication, which is a feature that security defaults<br/>provides.</li> </ul> |
| 圮        | Devices                          | Country or region United States                                                                                                    | Microsoft's security teams see a drop of 80% in compromise rate                                         |
| ₿,       | Applications                     | Data location United States datacenters                                                                                                    | when security defaults are enabled.                                                                     |
| A        | Protection                       | V Notification language English                                                                                                    |                                                                                                    |
| ۲        | Identity governance              | Tenant ID         7dd51d97-26ab-49f0-90e8-59bd6540fa                                                                                                    | 168                                                                                                    |
| ල්ල      | External Identities              | V Technical contact balas@contoso.com                                                                                                    |                                                                                                    |
|          | Show more                        | Global privacy contact                                                                                                    | _                                                                                                    |
| 4        | Protection                       | Privacy statement URL                                                                                                    |                                                                                                    |
| -        |                                  | Access management for Azure resources                                                                                                    |                                                                                                    |
| ۵        | Identity governance              | Administrator (admin@contoso.onmicrosoft.com) can manage access to all A                                                                                                    | Azı                                                                                                    |
|          | Verifiable credentials           | Learn more 🛛                                                                                                    |                                                                                                    |
| -        |                                  | No No                                                                                                    |                                                                                                    |
|          | Permissions Management           | Security defaults                                                                                                    |                                                                                                    |
| 3        | Global Secure Access (Preview)   | <ul> <li>Security defaults are basic identity security mechanisms recommended by M<br/>enforced in your organization. Administrators and users will be better protect<br/>Learn more ID</li> </ul> | licr<br>tte                                                                                             |
|          |                                  | A Your organization is not protected by security defaults.<br>Manage security defaults                                                                                                    |                                                                                                    |
| 2        | Learn & support                  | <u>^</u>                                                                                                    |                                                                                                    |
|          |                                  | < Save Discard                                                                                                    | Save                                                                                                    |

Teď na nastavení **CAP**! První věc, kterou nastavíme je **require MFA for admin** (vynucení MFA pro administrátory) a použijeme na to už předvytvořenou šablonu od Microsoftu. Otevřete si portál **Entra**, přejděte k **protection** a pod tím **Conditional Access**.

https://entra.microsoft.com/#view/Microsoft\_AAD\_ConditionalAccess/ConditionalAccessBlade/~/Policies/fromNav/

Poté klikněte na New policy from template.

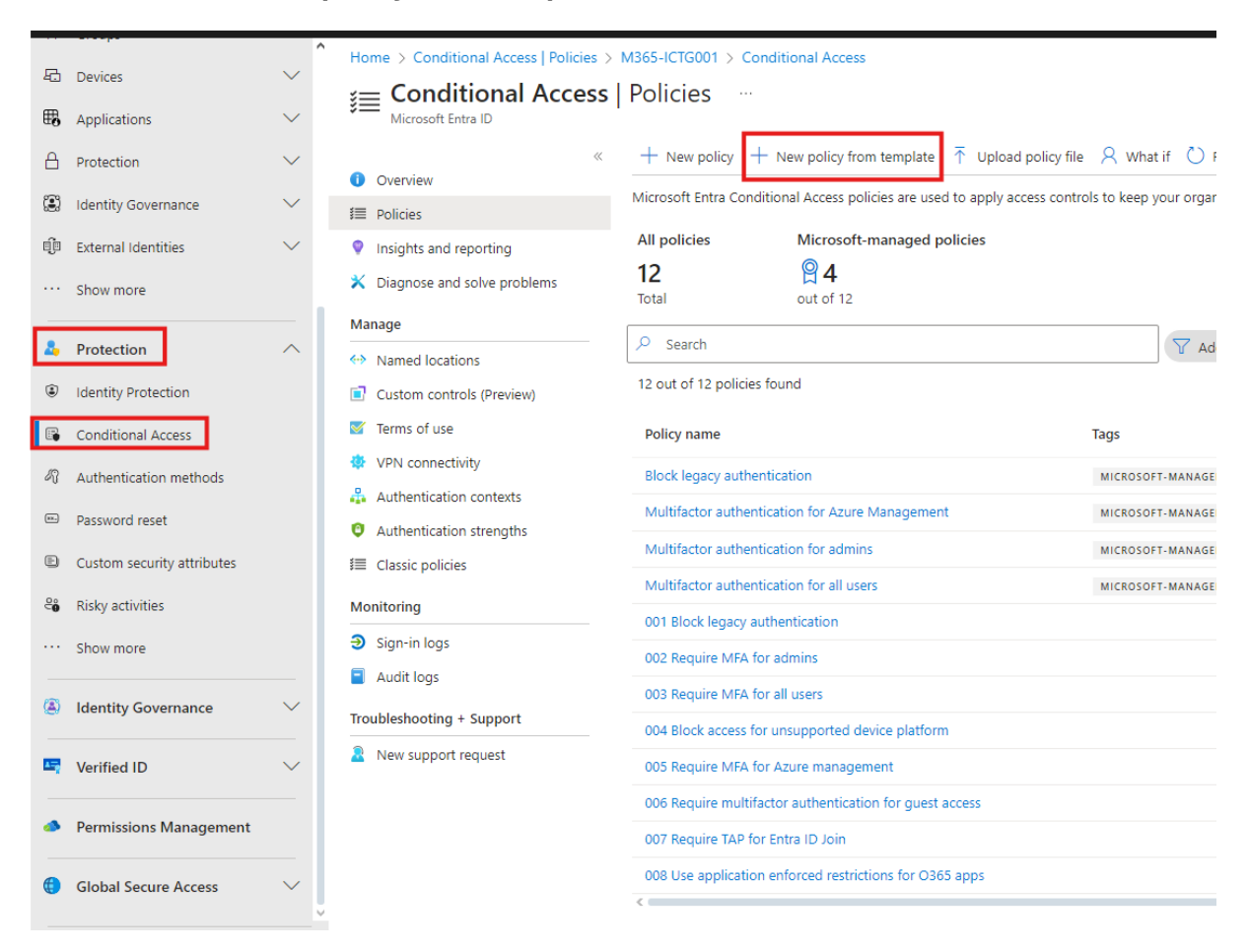

#### Create new policy from templates

| Search                                                                                                    | t administrator Emerging threats All                                                                                                    |                                                                                                    |
|----------------------------------------------------------------------------------------------------|----------------------------------------------------------------------------------------------------|----------------------------------------------------------------------------------------------------|
| Require multifactor authentication for admins Require multifactor authentication for privileged administrative accounts to reduce risk of compromise. This policy will target the same roles as security defaults. Learn more [3]                                                                                                    | Securing security info registration<br>Secure when and how users register for Azure AD multifactor<br>authentication and self-service password reset.<br>Learn more ID                                                                 | O Block legacy authentication<br>Block legacy authentication endpoints that can be used to<br>bypass multifactor authentication.<br>Learn more ☑                                                                                                    |
| O View                                                                                                    | ⑦ View<br>↓ Download JSON file                                                                                                    | ⑦ View<br>↓ Download JSON file                                                                                                    |
| Require multifactor authentication for all users     Require multifactor authentication for all user accounts to     reduce risk of compromise. Directory Synchronization     Accounts are excluded for on-premise directory     synchronization tasks.     Learn more ②     View                                                                   | <ul> <li>○ Require multifactor authentication for Azure management</li> <li>Require multifactor authentication to protect privileged access to Azure management.</li> <li>Learn more C</li> <li>○ View ↓ Download JSON file</li> </ul> | <ul> <li>○ Require compliant or hybrid Azure AD Joined device or multifactor authentication for all users</li> <li>Protect access to company resources by requiring users to use a managed device or perform multifactor authentication. Directory Synchronization Accounts are excluded for on-premise directory synchronization tasks.</li> <li>Learn more C</li> <li>         view          Download JSON file     </li> </ul> |
| Require MDM-enrolled and compliant device to access<br>cloud apps for all users (Preview) Require devices to be enrolled in mobile device management<br>(MDM) and be compliant for all users and devices accessing<br>company resources. This improves data security by reducing<br>risks of breaches, mahures, and upputtherized access. Directory |                                                                                                    |                                                                                                    |

Zezačátku nechte politiky v módu **Report Only**, zjednoduší vám to doladění a testování. Taky silně doporučuji nastavit si jmennou konvenci u **CAP** a přidat do jména číslo politiky, velmi vám to usnadní řešení problémů.

| 品        | Devices                    | $\sim$ | Home > Conditiona  | I Access   Pol  | icies > M365-ICTG001 > Conditional Access   Policies > |
|----------|----------------------------|--------|--------------------|-----------------|--------------------------------------------------------|
| _        |                            |        | Create new         | policy f        | rom templates                                          |
| щ        | Applications               | $\sim$ |                    |                 |                                                        |
| ≙        | Protection                 | $\sim$ | Select a template  | Review + C      | reate                                                  |
| ٢        | Identity Governance        | $\sim$ |                    |                 |                                                        |
| Q        | External Identities        | $\sim$ | Basics             |                 |                                                        |
|          | Show more                  |        | Policy name *      |                 | ICTG_CA_01_Require_MFA_for_Admins                      |
| 4        | Protection                 | ^      | Policy state       |                 | O off                                                  |
| ٢        | Identity Protection        |        |                    |                 | O on                                                   |
| R        | Conditional Access         |        |                    |                 | Report only                                            |
| 47       | Authentication methods     |        | Template name      |                 |                                                        |
|          | Password reset             |        | Require multifacto | r authenticatic | n for admins                                           |
| Ð        | Custom security attributes |        |                    |                 |                                                        |
| ĉ        | Risky activities           |        | Assignments        |                 |                                                        |
|          | Show more                  |        | Users and group    | s               |                                                        |
| ٨        | Identity Governance        | $\sim$ | Excluded users     |                 | Current user                                           |
| 5        | Verified ID                | $\sim$ | Included roles     |                 | Global Administrator                                   |
| <        | Permissions Management     |        |                    |                 | Security Administrator                                 |
| <b>(</b> | Global Secure Access       | ~      |                    |                 | SharePoint Administrator                               |
| _        |                            |        |                    |                 | Exchange Administrator                                 |
| 2        | Learn & support            | ^      |                    |                 |                                                        |
|          |                            | ~      | Create             |                 | < Previous Next >                                      |

Rozklikněte si politiku a klikněte na **Users.** Do **Exclude** dejte skupinu/y nebo uživatele, kteří mají být vyřazeni. To znamená ten jeden **Global Administrator** účet. Tato politika se bude vztahovat na vybrané administrátorské role a nebude se vztahovat na vyřazený účet. Pod tím v **Target resources** vidíme, že se bude vztahovat na **All cloud apps**. Potom dlouho nic a až u **Access Control** pod záložkou **Grant** vidíme, že je vynucené více faktorové ověřování. Jedna důležitá věc, kterou bych rád zmínil je, že politiky se můžou vztahovat, jak na zařízení, tak na uživatele, ale ne zároveň. Nesmí se míchat!

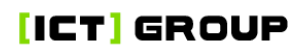

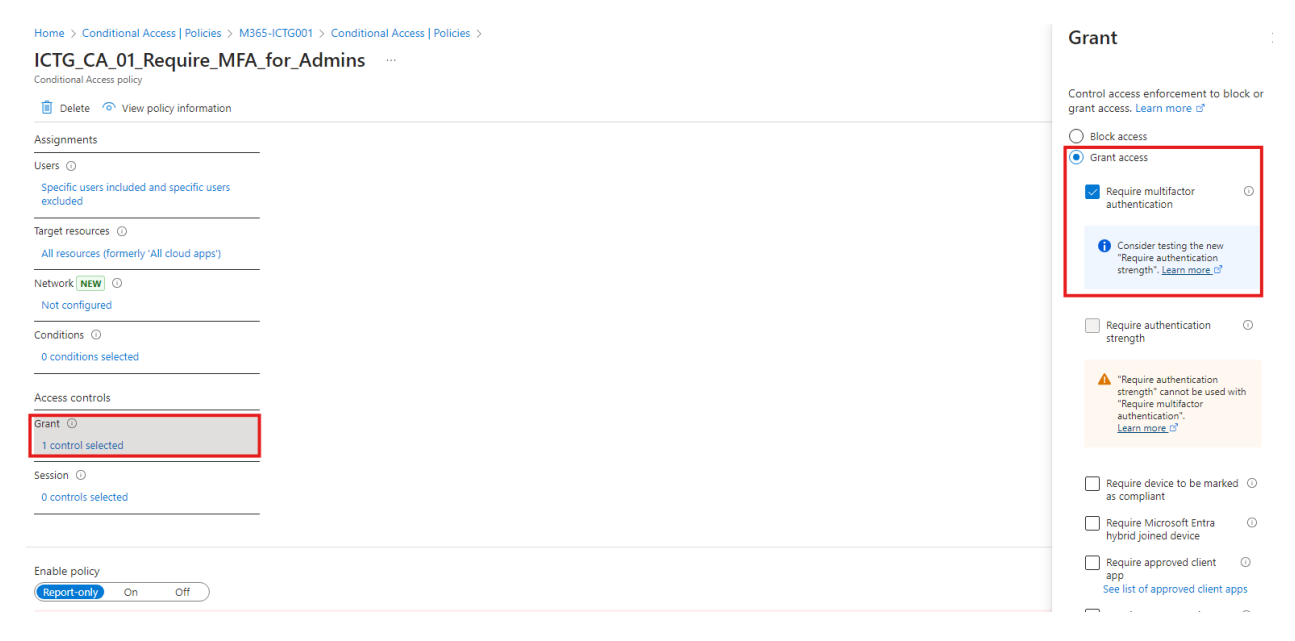

Teď přejdeme k další politice, a to je **Block Legacy Authentication.** 

Create new policy from templates

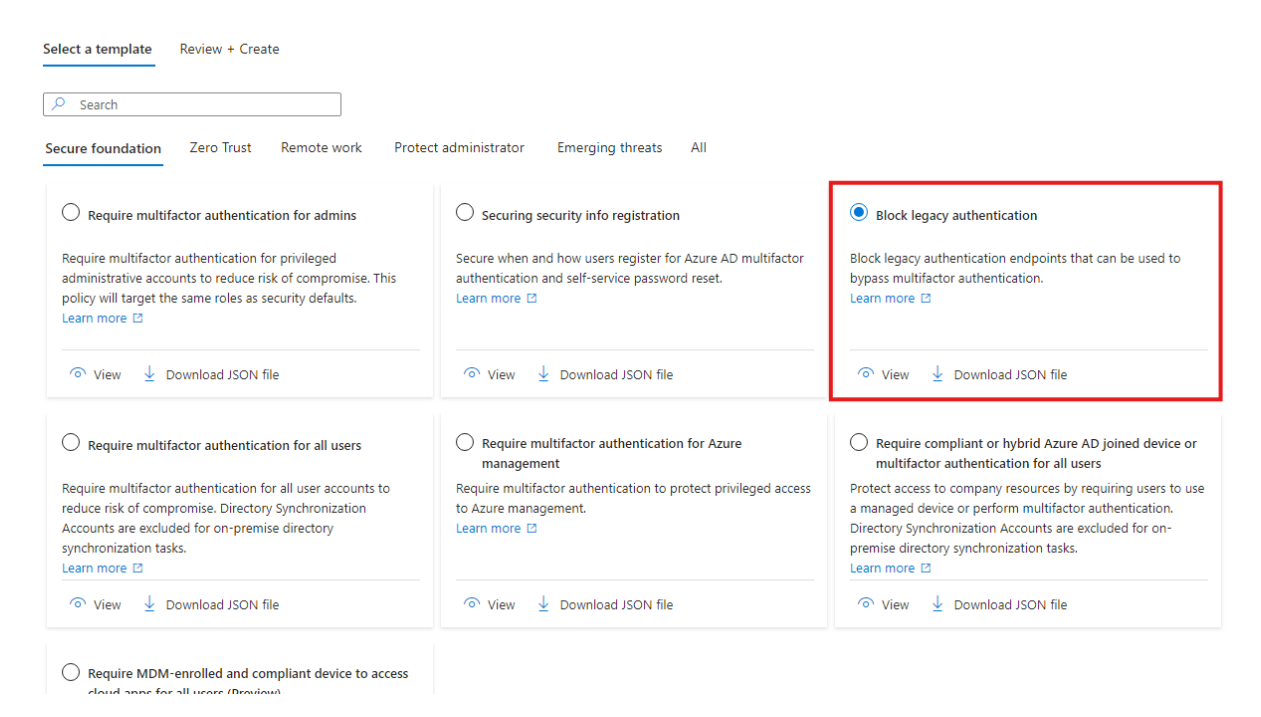

Zase ji pojmenujte a nechte v módu **Report Only**. Toto nastavení mám zapnuté pro všechny uživatele vyjma dvou skupin, ve kterých mám účet poslední záchrany a vyřazené uživatele. Zase mám nastavené na **All cloud apps.** Kde se ale nastavení mění je u **Conditions**, kde mám nastavené blokování zastaralých autentizačních klientů, jako je **SMTP**, **POP**, **IMAP** a další. Pokud máte nějaká zařízení, která se přes profil ověřují u **Entra ID** pomocí některého z těchto protokolů, tak je přidejte do **Exclude.** 

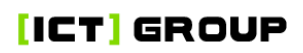

| 001 Block legacy authentic                                                                                                    | ation …                                                                                                    |                                                                                                    |
|----------------------------------------------------------------------------------------------------|----------------------------------------------------------------------------------------------------|----------------------------------------------------------------------------------------------------|
| Delete  O View policy information                                                                                                    |                                                                                                    | Control user access to target specific cl<br>applications not using modern<br>authentication. Learn more |
| Control access based on Conditional Access<br>policy to bring signals together, to make<br>decisions, and enforce organizational policies. | Control access based on signals from conditions<br>like risk, device platform, location, client apps, or<br>device state. Learn more 🖻 | Configure ①<br>Yes No                                                                                    |
| Learn more of                                                                                                    | Device platforms ①                                                                                                    | Select the client apps this policy will                                                                  |
| Name *                                                                                                    | Not configured                                                                                                    | apply to                                                                                                 |
| 001 Block legacy authentication                                                                                                    | Locations 🕕                                                                                                    | Modern authentication clients                                                                            |
| Assignments                                                                                                    | Not configured                                                                                                    | Browser                                                                                                  |
| Users ①                                                                                                    | Client apps ①                                                                                                    | Mobile apps and desktop clients                                                                          |
| All users included and specific users excluded                                                                                             | 2 included                                                                                                    | Legacy authentication clients                                                                            |
| Target resources (i)                                                                                                    | Filter for devices ①                                                                                                    | Exchange ActiveSync clients                                                                              |
| All resources (formerly 'All cloud apps')                                                                                                  | Not configured                                                                                                    | ✓ Other clients ①                                                                                        |
| Network NEW ①                                                                                                    | Authentication flows (i)                                                                                                    | _                                                                                                    |
| Not configured                                                                                                    | Not configured                                                                                                    |                                                                                                    |
| Conditions ①                                                                                                    |                                                                                                    |                                                                                                    |
| 1 condition selected                                                                                                    |                                                                                                    |                                                                                                    |
|                                                                                                    |                                                                                                    |                                                                                                    |
| Access controls                                                                                                    |                                                                                                    |                                                                                                    |
| Grant ()                                                                                                    |                                                                                                    |                                                                                                    |
|                                                                                                    |                                                                                                    |                                                                                                    |
| Session 🕢                                                                                                    |                                                                                                    |                                                                                                    |
| 0 controls selected                                                                                                    |                                                                                                    |                                                                                                    |
|                                                                                                    |                                                                                                    |                                                                                                    |
| Enable policy                                                                                                    |                                                                                                    |                                                                                                    |
| Report-only On Off                                                                                                    |                                                                                                    |                                                                                                    |
| Save                                                                                                    |                                                                                                    | Done                                                                                                    |

#### Conditional Access Policies část druhá!

V dnešním článku si projedeme další část **CAP**, které doporučuji jako základní nastavení pro kohokoliv s **Business Premium** tenantem. Samozřejmě kreativitě se meze nekladou a pokud něco specifického budete potřebovat povolit nebo zablokovat, tak to přes **CAP** skoro určitě půjde. Další politika, kterou si nastavíme je **Require MFA for all users**. Tato politika může být a nejspíš bude složitá nastavit, pokud vaši zaměstnanci nejsou s technikou moc kamarádi, přesto je ale nesmírně důležitá a zabrání skoro všem útokům. Proto pokud máte více zaměstnanců, tak si implementaci rozdělte do menších částí, ať vás nezahltí velká spousta požadavků typu: co to po mě chce, proč to po mě chce, a na co je to potřeba. Ze zkušenosti přijdou a 5 najednou se zvládnou dá, ale 50 rozhodně ne!!!

Pro nastavení této politiky si prvně tedy vytvoříme **security** skupinu, do které budeme manuálně přidávat uživatele (ano je to pakárna, ale řešit všechny najednou je za mě horší). Skupinu vytvoříme v portálu **Entra**, pod záložkou **Identy** a **Groups**. Skupinu nezapomeňte pojmenovat podle vaší konvence.

https://entra.microsoft.com/#view/Microsoft\_AAD\_IAM/AddGroupBlade

|    | Home                      | î      | Home > Conditional Access   Policies > Groups   All groups >   |
|----|---------------------------|--------|----------------------------------------------------------------|
|    | nome                      |        | New Group                                                      |
| -  | What's new                |        | •                                                              |
| ×  | Diagnose & solve problems |        | R Got feedback?                                                |
| *  | Favorites                 | $\sim$ | Group type * ① Security                                        |
| ٩  | Identity                  | ^      | Group name * ()                                                |
| () | Overview                  |        | Group description ①                                            |
| 8  | Users                     | ~      | Enter a description for the group                              |
|    | All users                 |        | Microsoft Entra roles can be assigned to the group ①<br>Yes No |
|    | Deleted users             |        | Membership type * ①                                            |
|    | User settings             |        | Assigned V                                                     |
| የድ | Groups                    | ^      | Owners<br>No owners selected                                   |
|    | Overview                  |        |                                                                |
|    | All groups                |        | No members selected                                            |
|    | Deleted groups            |        |                                                                |

Teď si do skupiny přidáme uživatele, na které chceme cílit jako první. Jenom rychlá odbočka, všechny ve skupině nechte a nikoho, kromě lidí, co u vás už nepracují, z ní nevyndávejte, protože po tom co do ní dostanete všechny, tak ze skupiny můžete udělat dynamickou. Zpátky k vytváření politiky. Otevřete si v **Entra** portálu **CAP** a zvolte šablonu **Require multifactor authentication for all users**.

https://entra.microsoft.com/#view/Microsoft\_AAD\_ConditionalAccess/CaTemplates.Re actView

|    | All devices                |              | Create new policy from templates                                                                                |                                                                                                    |
|----|----------------------------|--------------|----------------------------------------------------------------------------------------------------|----------------------------------------------------------------------------------------------------|
|    | BitLocker keys             |              |                                                                                                    |                                                                                                    |
| ₿. | Applications               | $\sim$       | Select a template Review + Create                                                                               |                                                                                                    |
| A  | Protection                 | $\sim$       | ✓ Search                                                                                                    |                                                                                                    |
| :  | Identity Governance        | $\sim$       | Secure foundation Zero Trust Remote work Protect                                                                | administrator Emerging threats All                                                                             |
| ą  | External Identities        | $\sim$       |                                                                                                    |                                                                                                    |
|    | Show more                  |              | O Require multifactor authentication for admins                                                                 | O Securing security info registration                                                                          |
| 4  | Protection                 | ^            | Require multifactor authentication for privileged<br>administrative accounts to reduce risk of compromise. This | Secure when and how users register for Azure AD multifactor<br>authentication and self-service password reset. |
| ۲  | Identity Protection        |              | policy will target the same roles as security defaults.<br>Learn more 🖸                                         | Learn more 🖸                                                                                                   |
| F  | Conditional Access         |              |                                                                                                    |                                                                                                    |
| 43 | Authentication methods     |              | 'o' View 👱 Download JSON file                                                                                   | 'o' View                                                                                                    |
|    | Password reset             |              | Require multifactor authentication for all users                                                                | Require multifactor authentication for Azure                                                                   |
| Ð  | Custom security attributes |              | Dequire multifactor authentication for all user accounts to                                                     | management                                                                                                    |
| ĉ  | Risky activities           |              | reduce risk of compromise. Directory Synchronization<br>Accounts are excluded for on-premise directory          | to Azure management.                                                                                           |
|    | Show more                  |              | synchronization tasks.<br>Learn more 🖸                                                                          |                                                                                                    |
| ۲  | Identity Governance        | $\checkmark$ | Over ↓ Download JSON file                                                                                       | ত View 🞍 Download JSON file                                                                                    |

# Create new policy from templates

| elect a template      | Review + Create                       |
|-----------------------|---------------------------------------|
|                       |                                       |
| Basics                |                                       |
| Policy name *         | ICTG_CA_03_Require_MFA_for_users      |
| Policy state          | O off                                 |
|                       | O on                                  |
|                       | Report only                           |
| Template name         |                                       |
| Require multifactor a | authentication for all users          |
|                       |                                       |
| Assignments           |                                       |
| Users and groups      |                                       |
|                       |                                       |
| Included users        | All users                             |
| Excluded users        | Current user                          |
| Excluded roles        | Directory Synchronization<br>Accounts |
|                       |                                       |
|                       |                                       |

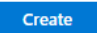

< Previous Next >

Teď si politiku otevřete, vyberete **users**, poté **Select users and groups**, **Users and groups** a nakonec přidejte svoji skupinu, kterou jsme vytvořili v předchozím kroku. Poté už stačí jenom vyndat přes **Exclude** účty záchrany a máte hotovo!

| Control access based on Conditional Access             | Control access based on v    | Searc                 | h     |          |                            |       |
|--------------------------------------------------------|------------------------------|-----------------------|-------|----------|----------------------------|-------|
| decisions, and enforce organizational policies.        | identities, directory roles, | les, 25 results found |       |          |                            |       |
| Learn more 🖾                                           | Learn more 🖾                 | All                   | Users | Gro      | ups                        |       |
| Name *                                                 | Include Exclude              | —                     |       |          |                            |       |
| ICTG_CA_03_Require_MFA_for_users                       |                              |                       |       | N        | ame                        | Type  |
| Assignments                                            | All users                    |                       |       | Pa       | avel Petr                  | User  |
| Users 🕕                                                | Select users and grc         |                       | _     |          |                            |       |
| Specific users included and specific users<br>excluded | Guest or externa             |                       | ]     |          | TG_G_SEC_DEV_Company       | Group |
| Select users and groups" must be<br>configured         | Directory roles              |                       | ]     | w        | 'A JKrutina                | User  |
| Target resources 🕡                                     | osers and grou.              |                       | 1     |          | TG G SEC DEV HPDEVICE      | Group |
| All resources (formerly 'All cloud apps')              | Select                       |                       | · 🔺   |          |                            |       |
| Network NEW ①                                          | 0 users and groups se        |                       | ]     |          | TG_G_SEC_EXC_CAP           | Group |
| Not configured                                         | Select at least one us       |                       |       | - A      |                            |       |
| Conditions ①                                           |                              |                       | ]     |          | TG_G_SEC_EXC_DEV_AUTOPILOT | Group |
| 0 conditions selected                                  |                              |                       | ]     | , IC     | TG_G_SEC_USR_BrakeGlassAcc | Group |
| Access controls                                        |                              |                       |       |          | TG_G_SEC_USR_MFA           | Group |
| Grant 🛈                                                |                              |                       |       | <u> </u> |                            |       |
| 1 control selected                                     |                              |                       | ]     | , IC     | TG_G_SEC_USR_WORKSTATION   | Group |
| Session ①                                              |                              |                       | -     |          |                            |       |
| 0 controls selected                                    |                              |                       | ]     |          | TG_SEC_USR_UPD_RING1       | Group |
| Enable policy                                          |                              | _                     |       | -        |                            |       |
| Report-only On Off                                     |                              | <                     |       |          |                            |       |

Teď si vytvoříme politiku, díky které bude vynucený **TAP** pro připojení zařízení k **Entra ID**. V menu, kde jste doteď vytvářeli politiky přes šablony si teď vytvoříme politiku, na kterou šablona není.

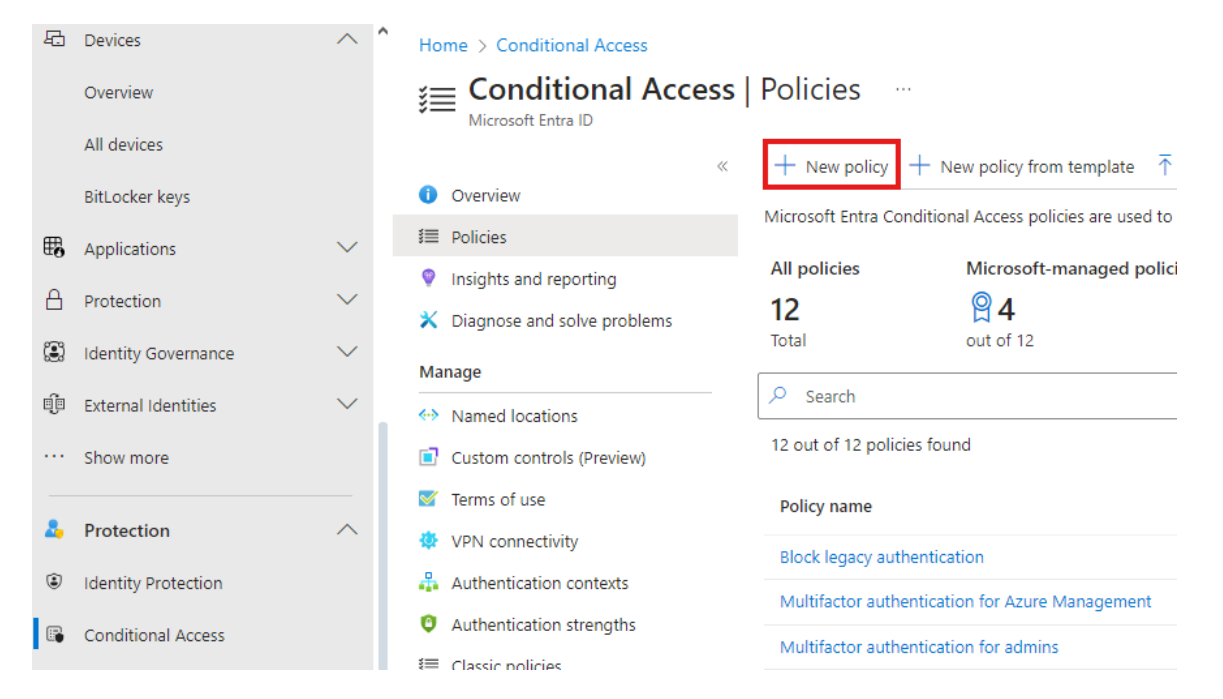

Zacílíme ji na všechny uživatele a vyhodíme z ní účty záchrany a vyřazené uživatele, jako u všech skupin a poté jdeme na konfiguraci. Rozklikneme si **Target resources** a vybereme, že se politiky budou aplikovat na **User actions** a v tomto menu na **Register or join a device**.

| 9  | Devices             | ^      | ^ | Home > Conditional Access   Policies >                                                                                                    |                                                                                                    |
|----|---------------------|--------|---|----------------------------------------------------------------------------------------------------|----------------------------------------------------------------------------------------------------|
|    | Overview            |        |   | New                                                                                                    |                                                                                                    |
|    | All devices         |        |   |                                                                                                    |                                                                                                    |
|    | BitLocker keys      |        |   | Control access based on Conditional Access<br>policy to bring signals together, to make<br>decisions, and enforce organizational policies. | Control access based on all or specific apps,<br>internet resources, actions, or authentication<br>context. Learn more 2 |
| Ð  | Applications        | $\sim$ |   | Learn more 🖻                                                                                                    | Select what this policy applies to                                                                                       |
| 9  | Protection          | $\sim$ |   | Name *                                                                                                    | Resources (formerly cloud apps)                                                                                          |
| 3  | Identity Governance | $\sim$ |   | Example: Device compliance app policy                                                                                                    | Resources (formerly cloud apps)                                                                                          |
| ~  |                     |        |   | Assignments                                                                                                    | User actions                                                                                                    |
| 10 | External Identities | $\sim$ |   | Users (i)                                                                                                    | Authentication context                                                                                                   |
|    | Show more           |        |   | All users included and specific users excluded                                                                                             | All internet resources with Global Secure<br>Access                                                                      |
| _  |                     |        |   | Target resources ①                                                                                                    | All resources (formerly 'All cloud apps')                                                                                |
| •  | Protection          | ^      |   | No target resources selected                                                                                                    | ○ Select resources                                                                                                    |
| ٢  | Identity Protection |        |   | Network NEW ①                                                                                                    |                                                                                                    |
| -  | 6 DC 14             |        |   | Not configured                                                                                                    | To create a Conditional Access policy                                                                                    |

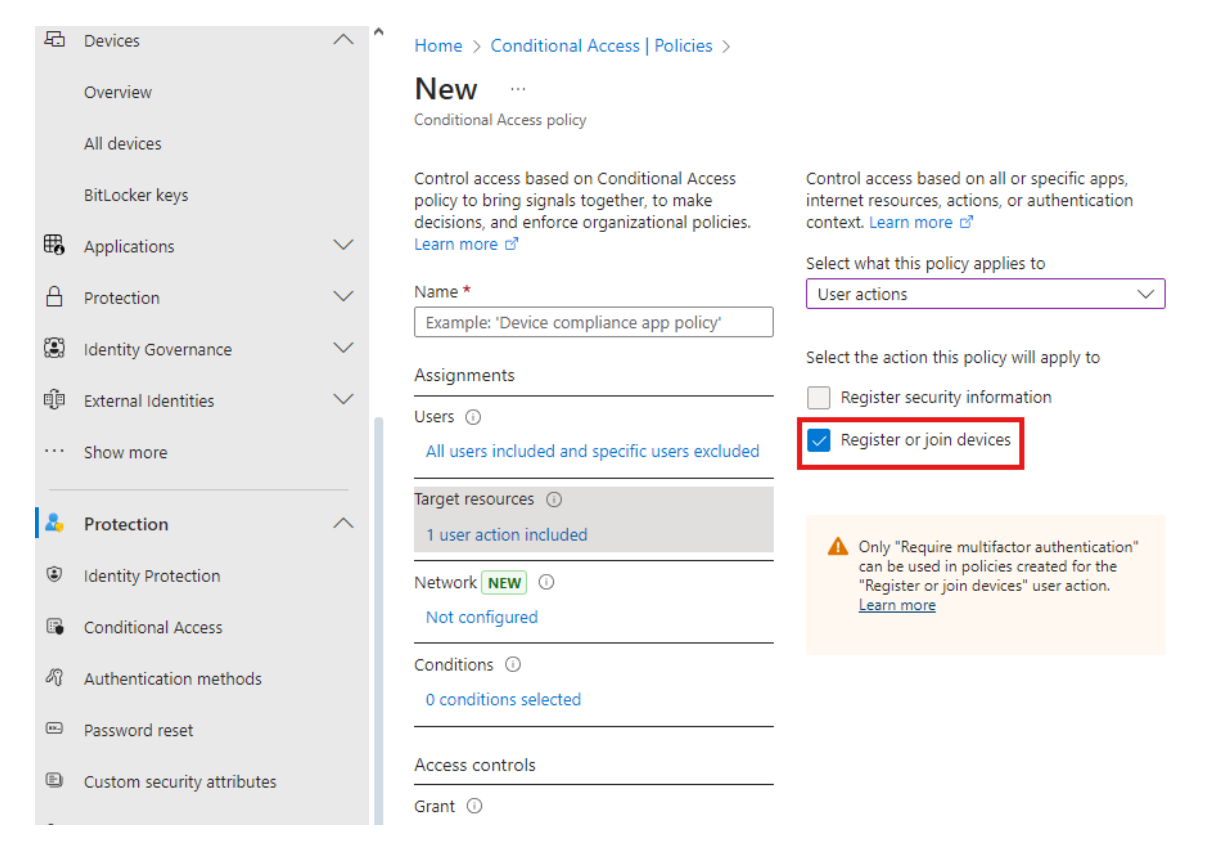

Poté už stačí jen přejít do sekce **Grant,** kde zaškrtnete **Require authentication strength** a zde vybere TAP.

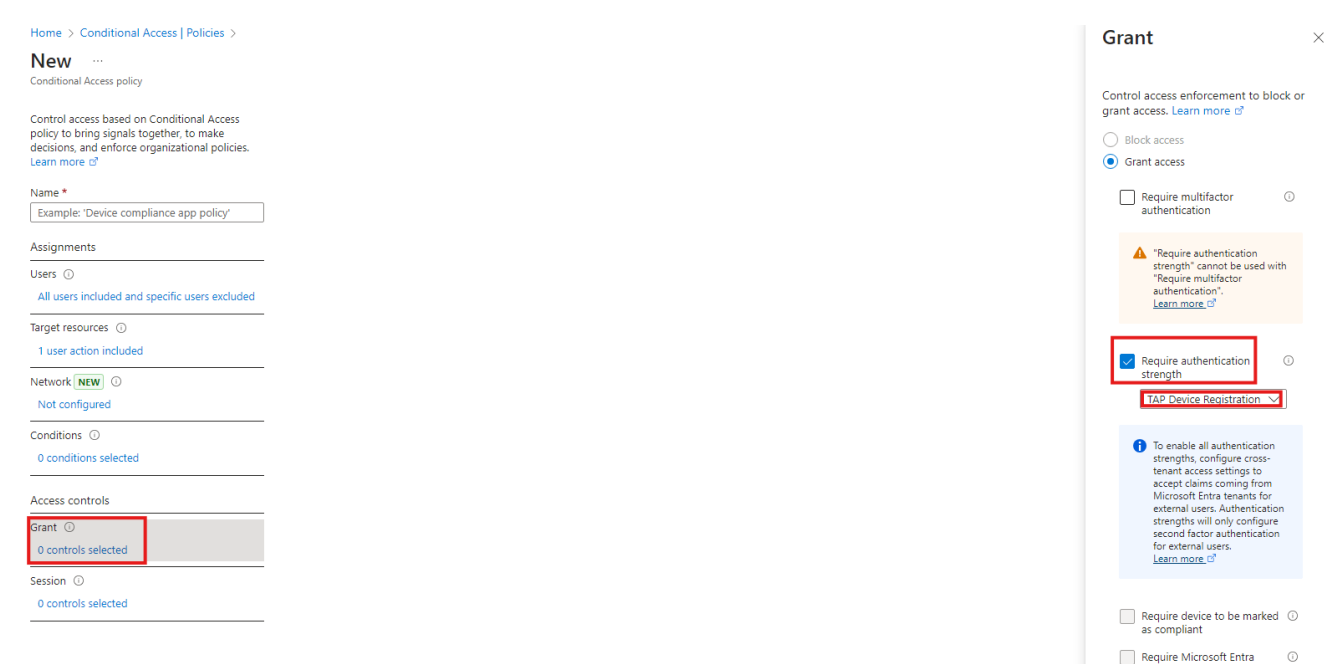

Pak už stačí jen uložit v Report-only módu a máte to.

Home > Conditional Access | Overview > Policies >

#### Conditional Access Policies poslední část!!!

Bylo to dlouhé tažení, ale jsme na konci mého základního doporučení. Dbejte na slovo základní, protože s **CAP** je možné si opravdu vyhrát. V dnešním článku si teda probereme poslední 3 politiky, které budou zahrnovat vynucení více faktorového ověřování pro tzv. **Azure management**, který zahrnuje všechny správce virtuální infrastruktury v **Azure**, vynucení více faktorového ověřování u externistů a hostovských účtů a vynucení používání Microsoft aplikací pro přístup k firemním datům a účtům. Všechny politiky je možné vytvořit z katalogu od Microsoftu, takže je projedeme trochu rychleji.

Pro nastavení **MFA** pro **Azure management** stačí jít do **New policy from template** a vybereme **Require multifactor authentication for Azure management**. Poté stačí upravit název a můžete politiky vytvořit.

#### Create new policy from templates Select a template Review + Create Search Secure foundation Zero Trust Remote work Protect administrator Emerging threats All ○ Securing security info registration O Block legacy authentication O Require multifactor authentication for admins Require multifactor authentication for privileged Secure when and how users register for Azure AD multifactor Block legacy authentication endpoints that can be used to administrative accounts to reduce risk of compromise. This authentication and self-service password reset. bypass multifactor authentication. policy will target the same roles as security defaults. Learn more 🗹 Learn more 🗹 Learn more Require multifactor authentication for Azure O Require compliant or hybrid Azure AD joined device or $\bigcirc$ Require multifactor authentication for all users management multifactor authentication for all user Require multifactor authentication for all user accounts to Require multifactor authentication to protect privileged access Protect access to company resources by requiring users to use reduce risk of compromise. Directory Synchronization to Azure management. a managed device or perform multifactor authentication. Accounts are excluded for on-premise directory Directory Synchronization Accounts are excluded for on-Learn more 🛽 synchronization tasks. premise directory synchronization tasks. Learn more 🖸 Learn more 🗹 ⊘ View ↓ Download JSON file ⊘ View ↓ Download JSON file ○ View ↓ Download JSON file

C Require MDM-enrolled and compliant device to access cloud apps for all users (Preview) Require devices to be enrolled in mobile device management

(MDM) and be compliant for all users and devices accessing company resources. This improves data security by reducing

Poté si politiku rozklikneme a odebereme z ní pod kolonkou **Users Exclude** náš účet poslední záchrany. Pak ještě silně doporučuji nastavit maximální dobu přihlášení na 8 hodin.

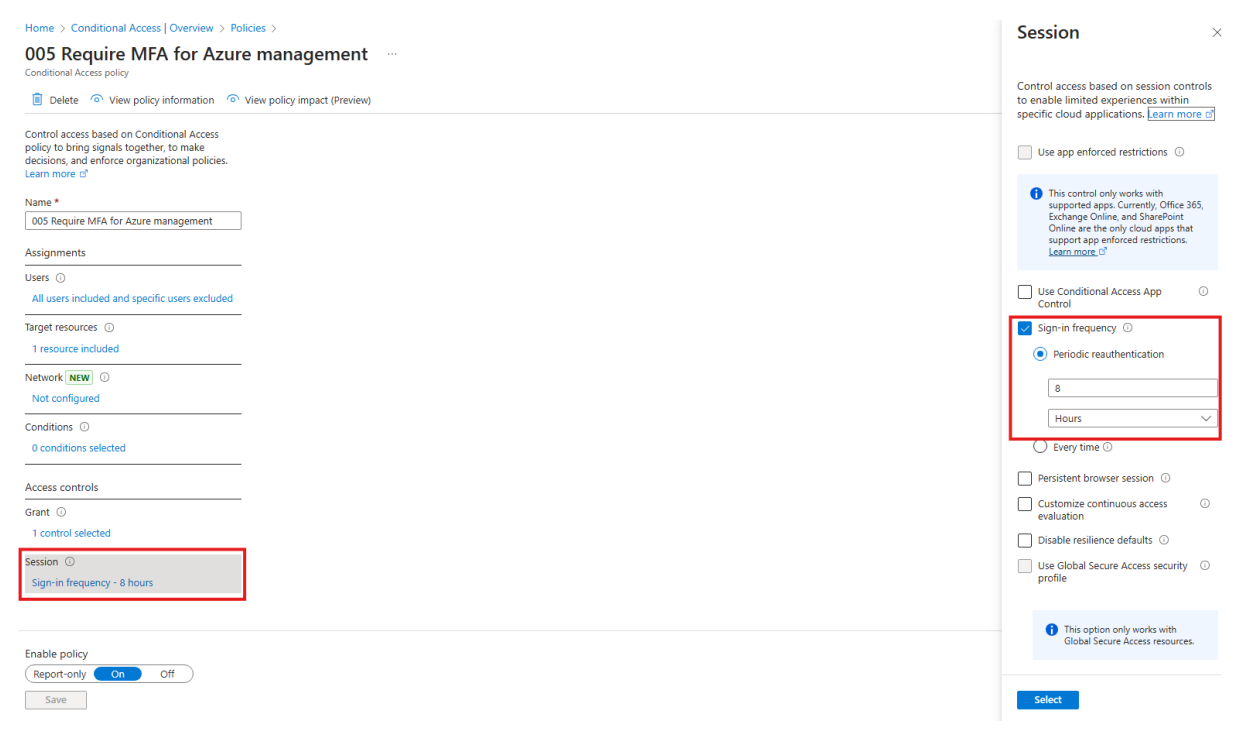

Jako další si nastavíme vynucení více faktorového ověřování pro externisty. Zase si otevřete **Create new policy from templates** a pod kolonkou **Zero Trust** vyberte **Require multifactor authentication for guest access**. Poté stačí znovu jen vyhodit pomocí **Exclude** účet poslední záchrany a máte hotovo!

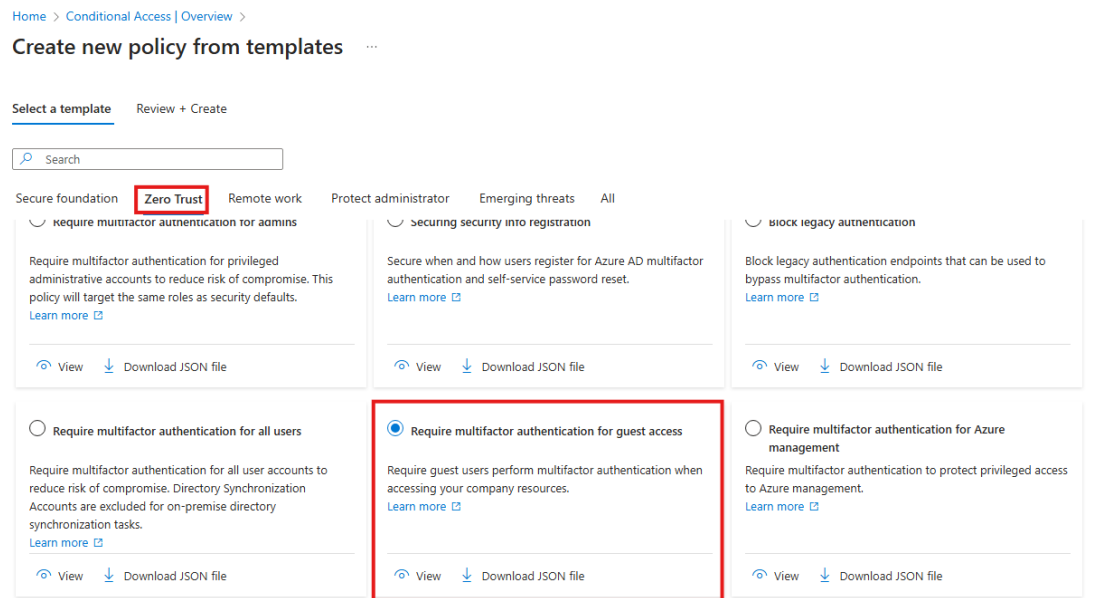

Show more

A jako posední se podíváme na vynucení používání Microsoft aplikací, jako je Outlook, pro přístup k firemním datům a účtům. Toto nastavení, ač může vypadat jako v celku restriktivní, tak řeší velkou část synchronizačních problémů, protože Microsoft aplikace se se sebou synchronizují lépe než třeba s Apple mail aplikací. Pro vytvoření takovéto politiky nám znovu stačí se podívat do **Create new policy from template** a poté pod kolonkou **Remote work** najdete šablonu s názvem **Use application enforced restrictions for O365 apps**.

Create new policy from templates

| Secure foundation Zero Trust <b>Remote work</b> Protect                                                                                                    | t administrator Emerging threats All                                                                                                    |                                                                                                    |
|----------------------------------------------------------------------------------------------------|----------------------------------------------------------------------------------------------------|----------------------------------------------------------------------------------------------------|
| O Securing security info registration                                                                                                    | O Block legacy authentication                                                                                                    | O Require multifactor authentication for all users                                                                                                    |
| Secure when and how users register for Azure AD multifactor<br>authentication and self-service password reset.<br>Learn more ID                                                                                                  | Block legacy authentication endpoints that can be used to bypass multifactor authentication.<br>Learn more 🖸                                                                                                    | Require multifactor authentication for all user accounts to<br>reduce risk of compromise. Directory Synchronization<br>Accounts are excluded for on-premise directory<br>synchronization tasks.<br>Learn more [2]                                |
| O View                                                                                                    | O View                                                                                                    | O View                                                                                                    |
| Require multifactor authentication for guest access Require guest users perform multifactor authentication when accessing your company resources. Learn more [2]                                                                 | <ul> <li>Require compliant or hybrid Azure AD joined device for<br/>admins</li> <li>Require privileged administrators to only access resources<br/>when using a compliant or hybrid Azure AD joined device.</li> <li>Learn more I2</li> </ul>       | O Block access for unknown or unsupported device<br>platform<br>Users will be blocked from accessing company resources<br>when the device type is unknown or unsupported.<br>Learn more ☑                                                        |
| ⑦ View<br>↓ Download JSON file                                                                                                    | ⑦ View<br>↓ Download JSON file                                                                                                    | ⑦ View<br>↓ Download JSON file                                                                                                    |
| ○ No persistent browser session<br>Protect user access on unmanaged devices by preventing<br>browser sessions from remaining signed in after the browser<br>is closed and setting a sign-in frequency to 1 hour.<br>Learn more □ | <ul> <li>Require approved client apps or app protection policies</li> <li>To prevent data loss, organizations can restrict access to<br/>approved modern auth client apps with Intune app protection<br/>policies.</li> <li>Learn more I</li> </ul> | Use application enforced restrictions for O365 apps<br>Block or limit access to O365 apps, including SharePoint<br>Online, OneDrive, and Exchange Online content. This policy<br>requires SharePoint admin center configuration.<br>Learn more I |
| ত View 🞍 Download JSON file                                                                                                    | O View      ↓ Download JSON file                                                                                                    | ত View 🞍 Download JSON file                                                                                                    |

Poté vyndejte z politiky účet poslední záchrany a můžete mít hotovo. Pokud, ale nechcete být tak přísní a stačí vám, že na telefonech budou lidi používat Microsoft aplikace a na počítačích ať si dělají co chtějí, nebo naopak (nebo jakkoliv jinak), tak můžete upravit zacílení na specifický druh zařízení. Po rozkliknutí politiky přejděte do sekce **Conditions** a poté do sekce **Device platforms.** 

Home > Conditional Access | Overview > Policies >

# **008 Use application enforced restrictions for O365 apps** ...

\_

| Control access based on Conditional Access<br>policy to bring signals together, to make<br>decisions, and enforce organizational policies. | Control access based on signals from conditions<br>like risk, device platform, location, client apps, or<br>device state. Learn more c |
|----------------------------------------------------------------------------------------------------|----------------------------------------------------------------------------------------------------|
| Learn more @                                                                                                    | Device platforms ①                                                                                                    |
| 008 Use application enforced restrictions fo                                                                                               | Locations ①                                                                                                    |
| Assignments                                                                                                    | Not configured                                                                                                    |
| Users (i)                                                                                                    | Client apps 🕕                                                                                                    |
| All users included and specific users excluded                                                                                             | Not configured                                                                                                    |
| Target resources (i)                                                                                                    | Filter for devices ①                                                                                                    |
| 1 resource included                                                                                                    | Not configured                                                                                                    |
| Network NEW ①                                                                                                    | Authentication flows 🕡                                                                                                    |
| Not configured                                                                                                    | Not configured                                                                                                    |
| Conditions 🕕                                                                                                    |                                                                                                    |
| 1 condition selected                                                                                                    |                                                                                                    |
| Access controls                                                                                                    |                                                                                                    |
|                                                                                                    |                                                                                                    |

Grant ①

#### Zde si vyberte **Any device** a poté přejděte do kolonky **exclude**.

| Device platforms $\times$                                  |
|------------------------------------------------------------|
|                                                            |
| Apply policy to selected device platforms.<br>Learn more 🖻 |
| Configure ①<br>Ves No                                      |
|                                                            |
| Include Exclude                                            |
| Any device                                                 |
| <ul> <li>Select device platforms</li> </ul>                |
| Android                                                    |
| iOS                                                        |
| Windows<br>Phone                                           |
| Windows                                                    |
| macOS                                                      |
| Linux                                                      |

V této kolonce si vyberte, na jaká zařízení nechcete cílit a máte hotovo!

Apply policy to selected device platforms. Learn more 
Configure
Ves
No
Include
Exclude
Android
IOS
Windows Phone
Windows
macOS
Linux

Na závěr k **CAP**. Rozhodně si vytvořte účet posední záchrany, bude se vám hodit! A buďte při nastavování pozorní, protože odříznout se je jednoduché. Také velmi důležitá věc, opravdu si nechte všechny politiky v módu **Report Only** (pokud už ve vašem tenantu fungujete) a až po odlazení je zapínejte. Ze zkušenosti je totiž dost velká šance, že něco rozbijete.

# Intune

Po dlouhých útrapách s **Conditional Access Policies** se přesuneme do portálu **Intune**, který ne jenom, že je ještě komplexnější, ale také nás dostává do administrace zařízení. Doposud jsme administraci zařízení nakousli jen opravdu maličko, protože je to, z mého pohledu nejsložitější část hned po forensním zkoumání incidentů, které občas nastanou. Abych vás ale neodradil hned ze začátku, tak je to taky jeden z portálů, který řeší věci, které "opravdu pocítíte" (a to tedy, jak v dobrém, tak i v ne tak dobrém). Z portálu **Intune** jdou kontrolovat věci, které si týkají například: automatické synchronizace **OneDrive** a jeho automatické přihlášení, možnost přidávat aplikace do **Company Portal**, ze kterého můžou uživatelé stahovat bez nutnosti administrátorských oprávnění, zabezpečení dat v aplikacích a mnoho mnoho dalších. V dnešním článku projdeme úplný základ a přidáme si povinné aplikace **M365.** 

| Microsoft Intune admin center |                                    |                               |                            |
|-------------------------------|------------------------------------|-------------------------------|----------------------------|
| *                             | Home >                             |                               |                            |
| 1 Home                        | 📷 Windows   Windows                | s apps                        |                            |
| 🖾 Dashboard                   |                                    |                               |                            |
| E All services                | ₽ Search × «                       | + Create () Refresh J. Export | Columns 🖂                  |
| Devices                       | Windows apps                       |                               |                            |
| Apps                          | Monitor                            | Q Search                      | (i) Platform: Windows Type |
| ᠲ Endpoint security           | ✓ Manage apps                      |                               |                            |
| Reports                       | 🐯 Configuration                    | Nama A                        |                            |
| 🚨 Users                       | Protection                         | Name T                        | Platform V                 |
| A Groups                      | S mode supplemental                |                               |                            |
| Tenant administration         | policies                           |                               |                            |
| X Troubleshooting + support   | Policies for Microsoft 365<br>apps |                               |                            |
|                               | App selective wipe                 |                               |                            |
|                               | 🚱 Quiet time                       |                               |                            |
|                               | ✓ Organize apps                    |                               |                            |
|                               | 📑 Assignment filters               |                               |                            |
|                               | App categories                     |                               |                            |
|                               |                                    |                               |                            |
|                               |                                    |                               |                            |
|                               |                                    |                               |                            |

Pro vynucení instalace všech **M365** aplikací do počítače se přihlaste do **Intune** admin portálu (<u>https://intune.microsoft.com</u>) a otevřete si záložku **Apps > Windows** a poté **Create** 

| Home > Windows   Windows apps >                                    |                                                     |  |  |
|--------------------------------------------------------------------|-----------------------------------------------------|--|--|
| Add Microsoft 365 App<br>Microsoft 365 Apps (Windows 10 and later) | ps ···                                              |  |  |
| · · · · · · · · · · · · · · · · · · ·                              |                                                     |  |  |
| App suite information     O                                        | onfigure app suite ③ Assignments ④ Review + create  |  |  |
| Suite Name * 🕡                                                     | ICTG_APP_01_M365                                    |  |  |
| Description *                                                      | Get help with markdown supported for descriptions.  |  |  |
|                                                                    | Microsoft 365 Apps for Windows 10 and later         |  |  |
|                                                                    | Preview                                             |  |  |
|                                                                    | Microsoft 365 Apps for Windows 10 and later         |  |  |
| Publisher 🕕                                                        | Microsoft                                           |  |  |
| Category 🛈                                                         | Productivity ~                                      |  |  |
| Show this as a featured app in the Company Portal ①                | Yes No                                              |  |  |
| Information URL ()                                                 | https://products.office.com/explore-office-for-home |  |  |
| Privacy URL ①                                                      | https://privacy.microsoft.com/privacystatement      |  |  |
| Developer ①                                                        | Microsoft                                           |  |  |
| Owner i                                                            | Microsoft                                           |  |  |
| Notes ()                                                           |                                                     |  |  |
| Logo 🛈                                                             | Change image                                        |  |  |
|                                                                    | <b>Office</b>                                       |  |  |

Poté vyberete Microsoft 365 Apps Windows 10 and later.

Politiku pojmenujte. **Show this as a featured app in the Company Portal** můžete nechat vypnutý, protože stejně budeme aplikace vynucovat.

| Home > Windows   Windows apps >                                    |                                                 |        |
|--------------------------------------------------------------------|-------------------------------------------------|--------|
| Add Microsoft 365 App<br>Microsoft 365 Apps (Windows 10 and later) | S                                               |        |
| App suite information Conf                                         | igure app suite ③ Assignments ④ Review + create |        |
| Configuration settings format *                                    | Configuration designer                          | $\sim$ |
| Configure app suite                                                |                                                 |        |
| Select Office apps 🕕                                               | 6 selected                                      | $\sim$ |
| Select other Office apps (license required)                        | Access                                          |        |
| App suite information                                              | ✓ OneNote                                       |        |
| These settings apply to all apps you have se                       | Outlook                                         |        |
| Architecture 🕕                                                     | PowerPoint                                      |        |
| Default file format *                                              | Skype for Business                              |        |
| Update channel * 🕕                                                 | ✓ Teams                                         |        |
| Remove other versions ()                                           | Vord                                            |        |

Pokud máte konfigurační XML soubor, tak můžete vybrat místo **Configuration designer Enter XML data**. Pro nás méně odvážné je tu konfigurátor přímo v **Intune**. V sekci **Select Office apps** si můžete vybrat, které aplikace se nainstalují. Pokud chcete i nad rámcové aplikace (**Viso Online Plan 2** nebo **Project Online Desktop Client**), tak si je můžete vybrat o jedno pole níže.

#### App suite information

These settings apply to all apps you have selected in the suite. Learn more

| Architecture ③                                                    | 32-bit 64-bit               |        |
|-------------------------------------------------------------------|-----------------------------|--------|
| Default file format *                                             | Office Open Document Format | $\sim$ |
| Update channel * 🕕                                                | Current Channel             | $\sim$ |
| Remove other versions ①                                           | Yes No                      |        |
| Version to install ①                                              | Latest Specific             |        |
| Specific version                                                  | Latest version              | $\sim$ |
| Properties                                                        |                             |        |
| Use shared computer activation $\bigcirc$                         | Yes No                      |        |
| Accept the Microsoft Software License<br>Terms on behalf of users | Yes No                      |        |
| Install background service for Microsoft<br>Search in Bing ①      | Yes No                      |        |
| Languages 🕢                                                       | 1 language(s) selected      |        |

Poté si vyberte formát, ve kterém budou ze základu data z **O365** aplikací. Jako **file type** vyberte **Office Open Dokument Format,** jinak vám politika nepůjde vytvořit (s těmito nastaveními). **Update channel** nastavuji vlastně vždy na **Current Channel**, protože chci mít všechno co nedříve aktualizované. Zbytek nastavení se v celku sám popisuje názvem. Jen dole nezapomeňte vybrat jazyk (pokud tedy chcete, aby všichni měli **O365** aplikace ve stejném jazyce).
| Idd Microsoft 365 Apps          icrosoft 365 Apps (Windows 10 and later) |                          |                                   |  |  |
|--------------------------------------------------------------------------|--------------------------|-----------------------------------|--|--|
| App suite information                                                    | 오 Configure app suite    | 3 Assignments (4) Review + create |  |  |
| Required 🗊                                                               |                          |                                   |  |  |
| Group mode                                                               | Group                    | Filter mode                       |  |  |
| Included                                                                 | All users                | None                              |  |  |
| r Add group 🛈 + Add all user                                             | rs 🛈 + Add all devices 🛈 |                                   |  |  |
| Available for enrolled d                                                 | evices 🗊                 |                                   |  |  |
| Group mode                                                               | Group                    | Filter mode                       |  |  |
| No assignments                                                           |                          |                                   |  |  |
| Add group ① + Add all user                                               | rs ()                    |                                   |  |  |
| Uninstall 🕕                                                              |                          |                                   |  |  |
| Group mode                                                               | Group                    | Filter mode                       |  |  |
| No assignments                                                           |                          |                                   |  |  |
| + Add group 🛈 + Add all user                                             | rs 🛈 + Add all devices 🛈 |                                   |  |  |

Politiku zacílíme na všechny uživatele a máme hotovo.

# Ochrana aplikací (na mobilech)

V minulé epizodě jsem vás provedl nastavením automatické instalace O365 aplikací na Windows. Dnes se podíváme na ochranu mobilních O365 aplikací a dat v nich. První věc, která vás asi napadne je, proč to řešit na telefonech? A další otázka asi bude, budeme to řešit na počítačích? Na první otázku je jednoduchá odpověď a to, že skoro každý má mobilní telefon, a ne každá firma dává firemní telefony. S tím přichází problém osobních zařízení, protože nemůžete zařízení ovládat kompletně, ale pořád potřebujete zabezpečit firemní data a účty. V tuto chvíli je více možností, jak vyřešit tento problém, mohli bychom: vytvořit **enrollment** profil, který vytvoří separátní "pracovní profil" na zařízení a nenechá vás kopírovat data z pracovního do osobního. To je velmi dobré řešení, ale funguje pouze pro Android. Proto vytvoříme tzv. **App Protection Policy**, které nám dovolí granulárně ovládat co kdo může a nemůže v O365 aplikacích.

Pro vytvoření si otevřete Intune > Apps > Protection.

https://intune.microsoft.com/#view/Microsoft\_Intune\_DeviceSettings/AppsMenu/~/pro tection

| Microsoft Intune admin center | r                   |                                          |
|-------------------------------|---------------------|------------------------------------------|
| «                             | Home > Apps         |                                          |
| 숚 Home                        | Report Protection   |                                          |
| 🚈 Dashboard                   |                     |                                          |
| E All services                | ✓ Search × «        | i Did you know Microsoft Intune supports |
| 🖵 Devices                     | (i) Overview        | + Create × () Refrech × Expor            |
| Apps                          | All Apps            |                                          |
| 🛼 Endpoint security           | Monitor             | iOS/iPadOS                               |
| Reports                       | $\lor$ Platforms    | Android                                  |
| 🙎 Users                       | Windows             | Windows                                  |
| A Groups                      | iOS/iPadOS          | Windows Information Protection           |
| Tenant administration         | 🖵 macOS             | ICTG_APP_PROTECTION_02_iOS               |
| 🗙 Troubleshooting + support   | Android             |                                          |
|                               | arsigma Manage apps |                                          |
|                               | Configuration       |                                          |
|                               | Protection          |                                          |

Poté klikněte na **Create** a **iOS/iPadOS.** 

| Home > Apps   Protection >                       |                                                                                         |          |
|--------------------------------------------------|-----------------------------------------------------------------------------------------|----------|
| Create policy                                    |                                                                                         | $\times$ |
|                                                  |                                                                                         |          |
| Sasics Apps 3 Data pro                           | (4) Access requirements $(5)$ Conditional launch                                        |          |
| <b>()</b> Device type targeting has moved to the | Assignments step in policy creation. Learn more about assigning App Protection Policies |          |
| Target policy to                                 | All Apps                                                                                |          |
|                                                  | Selected apps                                                                           |          |
| We'll continue to add managed apps to yo         | All Apps                                                                                |          |
|                                                  | All Microsoft Apps                                                                      |          |
|                                                  | Core Microsoft Apps                                                                     |          |
|                                                  |                                                                                         |          |

Pojmenujte svoji politiku, klikněte **Next** a vyberte **All Microsoft Apps.** 

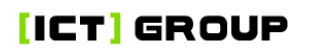

Home > Apps | Protection >

#### Create policy

🛿 Basics 🔮 Apps 3 Data protection 🕘 Access requirements 💿 Conditional launch

This group includes the Data Loss Prevention (DLP) controls, like cut, copy, paste, and save-as restrictions. These settings determine how users interact with data in the apps.

| Data Transfer                                                       |                                  |              |
|---------------------------------------------------------------------|----------------------------------|--------------|
| Backup org data to iTunes and iCloud backups ①                      | Allow                            | Block        |
| Send org data to other apps ①                                       | Policy managed apps              | $\sim$       |
| Select apps to exempt                                               | Select                           |              |
| Select universal links to exempt                                    | Select                           |              |
| Select managed universal links                                      | Select                           |              |
| Save copies of org data ①                                           | Allow                            | Block        |
| Allow user to save copies to selected services $\bigcirc$           | 0 selected                       | $\vee$       |
| Transfer telecommunication data to 🔅                                | Any dialer app                   | $\checkmark$ |
| Dialer App URL Scheme                                               |                                  |              |
| Transfer messaging data to 🕕                                        | Any messaging app                | $\checkmark$ |
| Messaging App URL Scheme                                            |                                  |              |
| Receive data from other apps $ \mathbb{O} $                         | All Apps                         | $\checkmark$ |
| Open data into Org documents ①                                      | Allow                            | Block        |
| Allow users to open data from selected services ①                   | l selected                       | $\vee$       |
| Restrict cut, copy, and paste between other apps ①                  | olicy managed apps with paste in | ~            |
| Cut and copy character limit for any app                            | )                                |              |
| Third party keyboards                                               | Allow                            | Block        |
| Encryption                                                          |                                  |              |
| Encrypt org data 🛈                                                  | Require No                       | t required   |
| Functionality                                                       |                                  |              |
| Sync policy managed app data with native apps or add-ins $\bigcirc$ | Allow                            | Block        |
| Printing org data 🕕                                                 | Allow                            | Block        |
| Restrict web content transfer with other apps ①                     | Any app                          | ~            |
| Unmanaged browser protocol 🕕                                        |                                  |              |
| Org data notifications ①                                            | Allow                            | ~            |
| Previous Next                                                       |                                  |              |

Tyto nastavení jsou volnější, ale pokud je plánujete nasazovat, tak doporučuji začít zvolna.

| Create policy                                                         |                                  |                      |  |
|-----------------------------------------------------------------------|----------------------------------|----------------------|--|
| 🕑 Basics 🛛 Apps 🔗 Data protection                                     | Access requirements              | 5 Conditional launch |  |
| Configure the PIN and credential requirements that                    | users must meet to access apps i | n a work context.    |  |
| PIN for access (i)                                                    | Require                          | Not required         |  |
| PIN type ①                                                            | Numeric                          | Passcode             |  |
| Simple PIN 🛈                                                          | Allow                            | Block                |  |
| Select minimum PIN length 🕕                                           | 4                                | $\checkmark$         |  |
| Touch ID instead of PIN for access (iOS<br>8+/iPadOS) ①               | Allow                            | Block                |  |
| Override biometrics with PIN after timeout ①                          | Require                          | Not required         |  |
| Timeout (minutes of inactivity)                                       | 0                                |                      |  |
| Face ID instead of PIN for access (iOS 11+/iPadOS) ①                  | Allow                            | Block                |  |
| PIN reset after number of days 🛈                                      | Yes                              | No                   |  |
| Number of days                                                        | 0                                |                      |  |
| App PIN when device PIN is set 🕕                                      | Require                          | Not required         |  |
| Work or school account credentials for access $\bigcirc$              | Require                          | Not required         |  |
| Recheck the access requirements after (minutes of inactivity) $\star$ | 30                               |                      |  |

Tímto nastavíte zabezpečení aplikací pinem. Samozřejmě povolujeme použití biometriky a nezapínáme expiraci pinu.

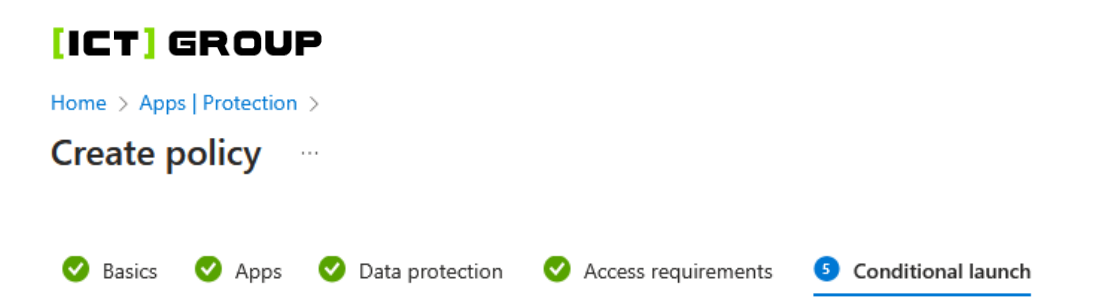

Set the sign-in security requirements for your access protection policy. Select a **Setting** and enter the **Value** that users must meet to sign in to your company app. Then select the **Action** you want to take if users do not meet your requirements. In some cases, multiple actions can be configured for a single setting. Learn more about conditional launch actions.

App conditions

| Setting                           | Value | Action                          |
|-----------------------------------|-------|---------------------------------|
| Max PIN attempts                  | 5     | Reset PIN ····                  |
| Offline grace period              | 1440  | Block access (minutes) ••••     |
| Offline grace period $\checkmark$ | 180 🗸 | Wipe data (days) $\checkmark$ … |
| Select one 🗸                      |       |                                 |

Device conditions

Configure the following conditional launch settings for device based conditions through your app protection policy.

Similar device based settings can be configured for enrolled devices. Learn more about configuring device compliance settings for enrolled devices.

| Setting                   | Value | Action       |  |
|---------------------------|-------|--------------|--|
| Jailbroken/rooted devices |       | Block access |  |
| Select one $\checkmark$   |       |              |  |

Jediné, na co si musíte dát pozor zde je **wipe data.** Já osobně nastavuji 180 dní pro jistotu.

Poté stačí zacílit na skupinu uživatelů, ano musí to být uživatelé, ale nemusí vás zajímat, jestli mají nebo nemají iOS, a máte hotovo.

Politika pro Android se nastavuje podobně, ale není to úplně stejné.

Znovu pojmenujeme politiku a vybereme All Microsoft Apps.

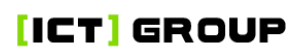

#### Data Transfer

| Backup org data to Android backup services ①                   | Allow                             | Block        |              |
|----------------------------------------------------------------|-----------------------------------|--------------|--------------|
| Send org data to other apps 🕕                                  | Policy managed apps               |              | $\sim$       |
| Select apps to exempt                                          | Select                            |              |              |
| Save copies of org data ①                                      | Allow                             | Block        |              |
| Allow user to save copies to selected services $\ensuremath{}$ | 0 selected                        |              | $\sim$       |
| Transfer telecommunication data to 🕠                           | Any dialer app                    |              | $\sim$       |
| Dialer App Package ID                                          |                                   |              |              |
| Dialer App Name                                                |                                   |              |              |
| Transfer messaging data to 🕕                                   | Any messaging app                 |              | $\checkmark$ |
| Messaging App Package ID                                       |                                   |              |              |
| Messaging App Name                                             |                                   |              |              |
| Receive data from other apps 🕕                                 | All Apps                          |              | $\sim$       |
| Open data into Org documents 🔅                                 | Allow                             | Block        | $\square$    |
| Allow users to open data from selected services ①              | 4 selected                        |              | $\sim$       |
| Restrict cut, copy, and paste between other apps ①             | Policy managed apps with paste in |              | $\checkmark$ |
| Cut and copy character limit for any app *                     | 0                                 |              |              |
| Screen capture and Google Assistant                            | Allow                             | Block        |              |
| Approved keyboards 🕕                                           | Require                           | Not required |              |
| Select keyboards to approve                                    | Select                            |              |              |
| Encryption                                                     |                                   |              |              |
| Encrypt org data 🕕                                             | Require                           | Not required |              |
| Encrypt org data on enrolled devices 🕕                         | Require                           | Not required |              |
| Functionality                                                  |                                   |              |              |
| Sync policy managed app data with native apps or add-ins ①     | Allow                             | Block        |              |
| Printing org data 🕕                                            | Allow                             | Block        |              |
| Restrict web content transfer with other apps ①                | Any app                           |              | $\sim$       |
| Unmanaged Browser ID 🕕                                         |                                   |              |              |
| Unmanaged Browser Name                                         |                                   |              |              |
| Org data notifications ①                                       | Allow                             |              | $\sim$       |
| Start Microsoft Tuppel connection on                           |                                   |              |              |

Previous Next

Toto nastavení povoluje ukládat firemní data na zařízení, ale nedovoluje pořizování snímků a nahrávek obrazovky. Také šifruje všechna firemní data a zakazuje automatickou zálohu na zařízení/cloud uživatele. Znovu jsou nastavení v celku volná a vždy se dá utáhnout, pokud bude v budoucnu potřeba.

### Create policy

Configure the PIN and credential requirements that users must meet to access apps in a work context.

| PIN for access (i)                                                   | Require | Not required |
|----------------------------------------------------------------------|---------|--------------|
| PIN type ①                                                           | Numeric | Passcode     |
| Simple PIN ①                                                         | Allow   | Block        |
| Select minimum PIN length 🕕                                          | 4       | $\sim$       |
| Biometrics instead of PIN for access 🕕                               | Allow   | Block        |
| Override biometrics with PIN after timeout ①                         | Require | Not required |
| Timeout (minutes of inactivity)                                      | 0       |              |
| Class 3 Biometrics (Android 9.0+) ①                                  | Require | Not required |
| Override Biometrics with PIN after<br>biometric updates ①            | Require | Not required |
| PIN reset after number of days ①                                     | Yes     | No           |
| Number of days                                                       | 0       |              |
| Select number of previous PIN values to maintain * 🕕                 | 0       |              |
| App PIN when device PIN is set $~$                                   | Require | Not required |
| Work or school account credentials for access ①                      | Require | Not required |
| Recheck the access requirements after<br>(minutes of inactivity) * ① | 30      |              |

Nastavení pinu nechávám velmi podobné jako u iOS.

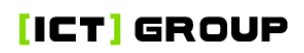

Set the sign-in security requirements for your access protection policy. Select a **Setting** and enter the **Value** that users must meet to sign in to your company app. Then select the **Action** you want to take if users do not meet your requirements. In some cases, multiple actions can be configured for a single setting. Learn more about conditional launch actions.

App conditions

| Setting                           | Value | Action                          |
|-----------------------------------|-------|---------------------------------|
| Max PIN attempts                  | 5     | Reset PIN ····                  |
| Offline grace period              | 1440  | Block access (minutes) •••      |
| Offline grace period $\checkmark$ | 180 🗸 | Wipe data (days) $\checkmark$ … |
| Select one 🗸 🗸                    |       |                                 |

#### Device conditions

Configure the following conditional launch settings for device based conditions through your app protection policy.

Similar device based settings can be configured for enrolled devices. Learn more about configuring device compliance settings for enrolled devices.

| Setting                   | Value | Action       |  |
|---------------------------|-------|--------------|--|
| Jailbroken/rooted devices |       | Block access |  |
| Select one $\checkmark$   |       |              |  |

#### Toto nastavení je úplně stejné jako iOS.

Poté stačí zacílit na uživatele a máte hotovo!

### Příprava pro řízení zařízení

V dnešní kratší epizodě si připravíme nutné věci, na kterých budeme stavět v pozdějších článcích. Jsou to věci, které jsou nutné, většinou zaberou nějaký čas, než se projeví, ale nejsou dostatečně "zajímavé" na samostatné epizody. První věc, kterou si nastavíme, je základní stav zařízení. Microsoft má nastavené, že ze základu (pokud na zařízení není udělená žádná tzv. **compliance** politika) je zařízení **compliant**. To ale nechceme, takže si to přepneme na přesný opak. Přihlaste se do administrátorského portálu **Intune**, klikněte na **Devices**, **Compliance**, **Compliance settings** a přepněte šoupátko z **compliant** na **not compliant**.

https://intune.microsoft.com/#view/Microsoft\_Intune\_DeviceSettings/DevicesMenu/~/ compliance

| ~                           | Home > Devices           |                                                                                                    |
|-----------------------------|--------------------------|----------------------------------------------------------------------------------------------------|
| 1 Home                      | 🖃 Devices   Complian     | ce ×                                                                                                    |
| 📶 Dashboard                 |                          |                                                                                                    |
| E All services              |                          | Delivies Notifications Detics poncompliant devices Compliance attings Covints Monitor                                     |
| Devices                     | () Overview              | Policies Notifications Retire noncompliant devices <b>Compliance settings</b> Scripts Monitor                             |
| Apps                        | All devices              | 🗟 Save 🗙 Discard                                                                                                    |
| 🕵 Endpoint security         | 🔎 Device query           | These settings configure the way the compliance service treats devices. Each device evaluates these as a "Built-in Device |
| 🕎 Reports                   | Monitor                  | Compliance Policy , which is reflected in device monitoring.                                                              |
| L Users                     | ✓ By platform            | Mark devices with no compliance  Not compliant policy assigned as ①                                                       |
| 🎎 Groups                    | Windows                  |                                                                                                    |
| Tenant administration       | iOS/iPadOS               | Compliance status validity period<br>(days) ①                                                                             |
| 🗙 Troubleshooting + support | 🖵 macOS                  |                                                                                                    |
|                             | Android                  |                                                                                                    |
|                             | 🖂 Linux                  |                                                                                                    |
|                             | Device onboarding        |                                                                                                    |
|                             | 🗊 Windows 365            |                                                                                                    |
|                             | 👩 Enrollment             |                                                                                                    |
|                             | V Manage devices         |                                                                                                    |
|                             | Configuration            |                                                                                                    |
|                             | Compliance               |                                                                                                    |
|                             | Conditional access       |                                                                                                    |
|                             | Scripts and remediations |                                                                                                    |
|                             | · · · ·                  |                                                                                                    |

Home > Endpoint security

**Endpoint security** | Microsoft Defender for Endpoint  $\times$ ₽ Search X « 🕐 Refresh 🔚 Save 🔀 Discard 📋 Delete 🔄 All devices Connection status Last synchronized Security baselines 🕄 Not set up ---Security tasks ✓ Manage (4) O Antivirus Disk encryption 😞 Firewall Endpoint Privilege f) Some toggles are disabled and acting as "off" because Microsoft Defender for Endpoint is not actively communicating with Intune Management for this account. Please check the state of the connection in the Microsoft Defender for Endpoint admin console Endpoint detection and When the connection has returned to a healthy status (Active or Provisioned), the toggles will be re-enabled and any pre-existing setting state will be restored. response App Control for Business (Preview) **Endpoint Security Profile Settings** 🌒 Attack surface reduction Account protection Allow Microsoft Defender for Endpoint to enforce Endpoint Security Configurations 🕕 Off On Device compliance

Jako další a poslední věc, kterou si dnes nastavíme, je konektor mezi **Defender for Endpoint (DfE)** a **Intune.** Pro to stačí jít do **Intune, Endpoint security** a poté do **Microsoft Defender for Endpoint** a přepnout šoupátko z Off na On.

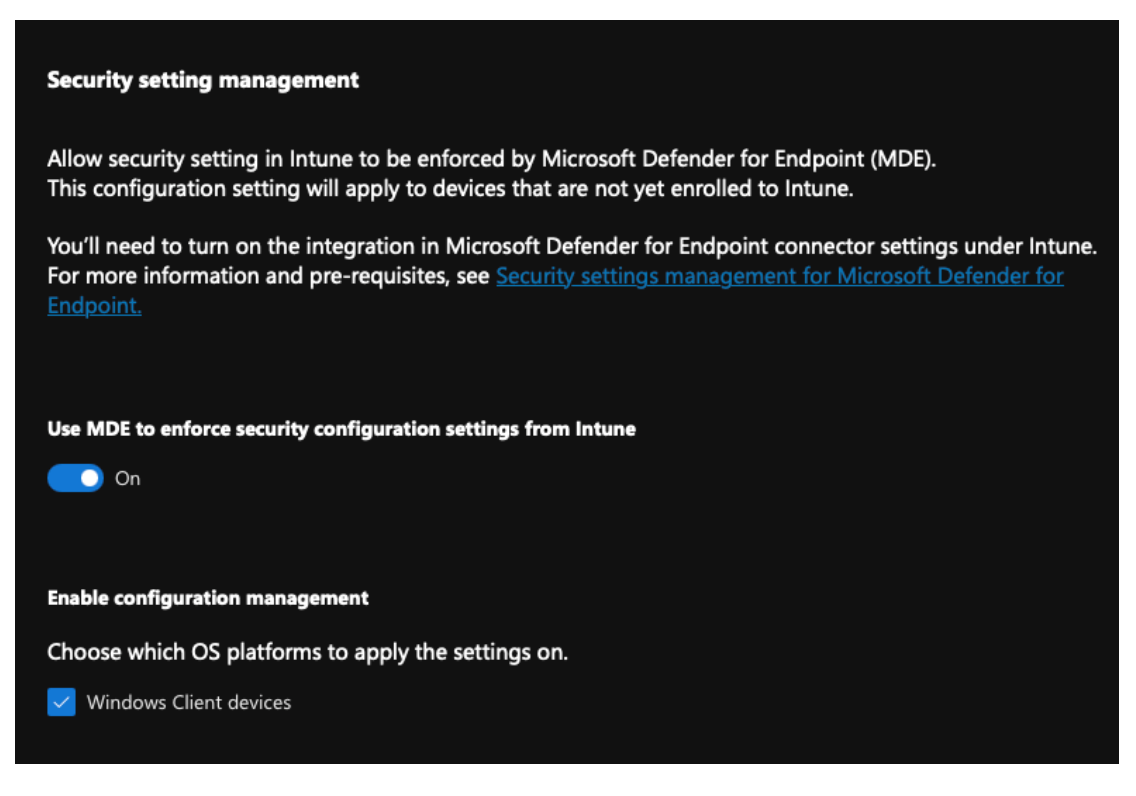

Poté stačí přejít do **Security** centra (<u>security.microsoft.com</u>) a jít do **Settings,** endpoints a zde zapnout **Use MDE to enforce security configuration settings for** Intune. Tím máte konektor zapnutý. Jenom malá rada, pokud v **security** centru tuto možnost nevidíte, tak je čas si zajít na kafe, ona se objeví, jen to občas trvá 😳.

### První pohled na správu zařízení

Téma správy zařízení je jedna z komplikovanějších částí M365. Většinu politik, které nastavíte, můžete cílit, jak na uživatele, tak na zařízení (ne zároveň) a to zajistí velmi nepatrně jiný průběh nasazení. A to zmiňuji jen malinkou část komplexního světa **Intune**. Politiky, které vám v průběhu tohoto a příštích několika článků budu představovat, budou relativně málo restriktivní (jinak by nás zákazníci zakopali), ale přesto by vám měly usnadnit život a posunout vaši kybernetickou bezpečnost zase o krok dál. Pokud máte jakékoliv nastavení, které se vám osvědčilo, nebo si s ním naopak nevíte rady, tak se o něj podělte (jestli teda není tajné), ať jsme společně o něco chytřejší 😨 .

Jako první se vrhneme na **compliance,** v minulé epizodě jsme si nastavili, že zařízení, která nemají nastavenou **compliance** politiku nastavíme jako **noncompliant.** To by teď ale znamenalo, že všechna naše zařízení budou svítit červeně.

Pro nastavení **compliance** politiky musíme nejdřív nastavit notifikaci, která přijde, když je zařízení vyhodnocené jako **noncompliant.** Pro to si otevřete **Intune > Devices > Compliance > Notifications** a klikněte na **Create notification.** 

https://intune.microsoft.com/#view/Microsoft\_Intune\_DeviceSettings/DevicesMenu/~/ compliance

Notifikaci pojmenujte. Pokud máte, tak přidejte logo firmy a kontakt. Poté vytvořte zprávu, která přijde příjemci a máte hotovo!

| Edit row ×                                                      |
|-----------------------------------------------------------------|
| Locale *                                                        |
| Czech V                                                         |
| Subject *                                                       |
| Vaše zařízení nesplňuje požadavky!                              |
| Message 🛈                                                       |
| Raw HTML editor 🕦 💽 Off                                         |
| 1 Vaše zařízení nesplňuje požadavky nastavené vaším správcem IT |
| 2 Restartujte počítač a kotaktujte správce.                     |
|                                                                 |
|                                                                 |
|                                                                 |
|                                                                 |
|                                                                 |
|                                                                 |
|                                                                 |
|                                                                 |
|                                                                 |
| Set to default locale                                           |

Teď už si můžeme bez problému vytvořit **compliance**, vytvoříme si ji pro **Windows 10** and later.

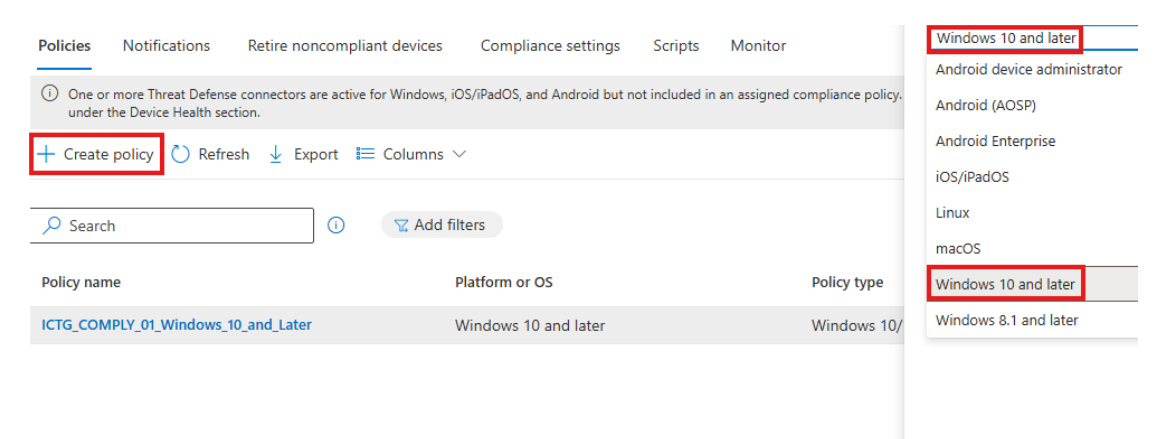

# Pojmenujeme a pustíme se do nastavování. Pod záložkou **Device Health** zapneme všechno.

| <br>Device Health                        |                                     |                          |
|------------------------------------------|-------------------------------------|--------------------------|
| Microsoft Attestation Service evaluation | settings                            |                          |
| Use these settings to confirm that a dev | ice has protective measures enabled | at boot time. Learn more |
|                                          |                                     |                          |
| Windows 10 and 11                        |                                     |                          |
| BitLocker                                | Require                             | Not configured           |
| Secure Boot                              | Require                             | Not configured           |
| Code integrity                           | Require                             | Not configured           |

# A pod záložkou System Security zaškrtáme Encryption, Firewall, TPM, Antivirus a Antispyware.

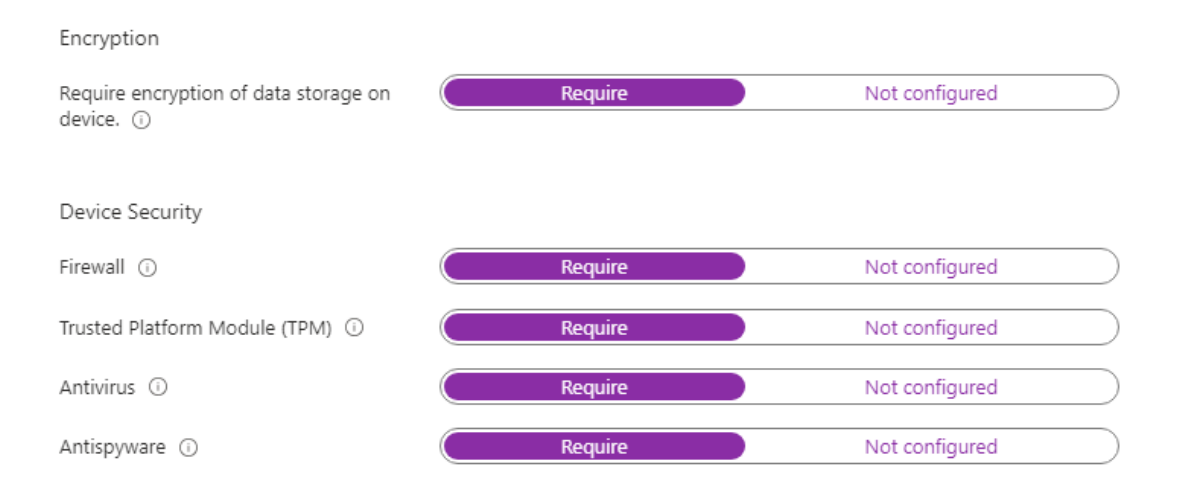

Pak nastavíme dobu, za kterou se zařízení stane **noncompliant,** když nebude v souladu s těmito nastaveními, já osobně dávám jeden den.

| 🕑 Basics 🛛 🕑 Compliand          | ce settings 3 Actions fo                                | r noncompliance  | (4) Assignments | 5 Review + create |  |  |
|---------------------------------|---------------------------------------------------------|------------------|-----------------|-------------------|--|--|
| Specify the sequence of actions | Specify the sequence of actions on noncompliant devices |                  |                 |                   |  |  |
| Action                          | Schedule (days after noncompliance) 🕕                   | Message template | Additiona       | l recipients (    |  |  |
| Mark device noncompliant        | 1 ~                                                     |                  |                 |                   |  |  |
| V                               | 0                                                       |                  |                 |                   |  |  |

Jako poslední nastavení musíme zacílit na zřízení nebo uživatele, pokud máte **security** skupinu, která v sobě má jen **Windows** zařízení, tak ji použijte, pokud ne, tak **All users**, většinou funguje bez problémů. A to je vše. Máte nastavenou první politiku, která říká, že zařízení (pro to, aby bylo **compliant**) musí mít zapnutý **BitLocker, Firewall, Antimalware, Antispyware** a musí fyzicky mít **TPM** čip.

### Autopilot!!!

Pomalu, ale jistě se v tomto zpravodaji posouváme bažinou **Microsoft** vymožeností, na které velmi rád nadávám a občas i oprávněně, ale tahle věc se musí **Microsoftu** nechat: **Autopilot** je velmi dobře vymyšlená (o trochu hůř zpracovaná) úžasná vymoženost, která nám ajťákům ušetří spousty hodin ročně. Nastavení ale není úplně jednoduché a dá se nastavit dvěma způsoby. V této kuchařce se podíváme na ten modernější způsob nastavení **autopilota**, který i když lehce ořezává všechny možnosti, tak je na jednom místě a je násobně jednodušší.

Pro nastavení této politiky si otevřeme Intune > Devices > Enrollment > Device preparation policies dáme Create a User Driven.

https://intune.microsoft.com/#view/Microsoft\_Intune\_DeviceSettings/DevicesMenu/~/ enrollment

| *                           | Home > Devices   Enrollment >                                           |
|-----------------------------|-------------------------------------------------------------------------|
| 숚 Home                      | Device preparation policies                                             |
| 🖾 Dashboard                 |                                                                         |
| E All services              |                                                                         |
| 🛄 Devices                   | + Create ✓ () Refresh ⊻ Export ⊨ Columns ✓                              |
| Apps                        | Automatic (Preview)                                                     |
| ᠲ Endpoint security         | User Driven                                                             |
| Reports                     | Configure Windows Autopilot device preparation deployments from a singl |
| Lusers                      |                                                                         |
| 🐣 Groups                    | Priority Name                                                           |
| 🍰 Tenant administration     | 1 CTG_AUTOPILOT_01_STREAMLINED                                          |
| 🗙 Troubleshooting + support |                                                                         |
|                             |                                                                         |
|                             |                                                                         |

V záložce **Introduction** je popsané, co tato politika dělá a odkaz na ne moc přehledný **Microsoft Learn**, který popisuje, jak politiku nastavit. Pod záložkou **Basics** si politiku pojmenujeme a přidáme jí popisek, který říká, jaké aplikace a scripty budeme do počítače posílat.

| **                          | Home > Devices   Enrollment > Device preparation policies >                     |  |  |  |  |  |  |  |
|-----------------------------|---------------------------------------------------------------------------------|--|--|--|--|--|--|--|
| 숚 Home                      | Create profile                                                                  |  |  |  |  |  |  |  |
| ZII Dashboard               | lindows Autopilot device preparation policies                                   |  |  |  |  |  |  |  |
| E All services              | Vertraduction Review Device group Configuration settings Scope tags Assignments |  |  |  |  |  |  |  |
| Devices                     |                                                                                 |  |  |  |  |  |  |  |
| Apps                        | Name *                                                                          |  |  |  |  |  |  |  |
| 퉋 Endpoint security         | ICTG_AUTOPILOT_01_STREAMLINED_PROFILE                                           |  |  |  |  |  |  |  |
| Reports                     | Description                                                                     |  |  |  |  |  |  |  |
| 🙎 Users                     | M365 apps                                                                       |  |  |  |  |  |  |  |
| A Groups                    |                                                                                 |  |  |  |  |  |  |  |
| Tenant administration       |                                                                                 |  |  |  |  |  |  |  |
| 🗙 Troubleshooting + support |                                                                                 |  |  |  |  |  |  |  |

Pod záložkou **Device Group** musíme přidat security skupinu, která je **assigned** a její **Owner** je účet s tímto ID **f1346770-5b25-470b-88bd-d5744ab7952c.** Tento účet je tzv. **Intune Provisioning Client** nebo **Intune Autopilot ConfidentialClient**, který bude automaticky zařazovat zařízení do vámi vytvořené skupiny a potom s nimi pracovat. Pokud tento účet nemáte v **tenantu**, tak vás odkážu na dříve zmiňovaný **Microsoft Learn** článek (<u>https://learn.microsoft.com/en-us/autopilot/device-</u>

preparation/tutorial/user-driven/entra-join-device-group). Poté co vytvoříme skupinu, tak ji přidáme do nastavení **Autopilota**.

| «                           | Home > Devices   Enrollment > Device preparation policies >                                                                                                    |
|-----------------------------|----------------------------------------------------------------------------------------------------|
| 숨 Home                      | Create profile                                                                                                    |
| 🖾 Dashboard                 | Windows Autopilot device preparation policies                                                                                                    |
| E All services              | Alateaduction Regist Provide group Configuration activities Scone tage                                                                                                    |
| 📮 Devices                   | Introduction     Scope tags                                                                                                    |
| Apps                        | Select the Entra ID security group that will contain your Autopilot devices when they enroll. The policies, a to this group either explicitly or implicitly through the group's own memberships. Learn more about Auto |
| 퉋 Endpoint security         |                                                                                                    |
| 🚰 Reports                   | (i) Note: before you configure device groups, make sure that the Intune Provisioning Client service principal has been a                                                                                               |
| 🔒 Users                     | Search by group name                                                                                                    |
| A Groups                    |                                                                                                    |
| ಶ Tenant administration     | ්ස් Group Group members                                                                                                    |
| 🗙 Troubleshooting + support | ICTG_G_SEC_DEV_AUTOPILOT_ST 0 devices, 0 users                                                                                                    |
|                             |                                                                                                    |

Jako další si nastavíme, jak se samotný **Autopilot** bude chovat, co bude dělat, jaké aplikace nainstaluje, a jaké **scripty** pustí.

| Deployment settings                                    |                                                      | ^             |
|--------------------------------------------------------|------------------------------------------------------|---------------|
| Deployment mode * (i)                                  | User-driven                                          | ~ *           |
| Deployment type *                                      | Single user                                          | ~ *           |
| Join type * (i)                                        | Microsoft Entra joined                               | ~ *           |
| User account type * 🕕                                  | Standard User                                        |               |
| Out-of-box experience settings                         |                                                      | ^             |
| Minutes allowed before<br>showing installation error   | 120                                                  | $\hat{\cdot}$ |
| Custom error message (i)                               | Contact your organization's support person for help. | *             |
| Allow users to skip setup<br>after multiple attempts * | No No                                                |               |
| Show link to diagnostics *                             | Yes                                                  |               |

Toto nastavení zařadí počítač do systému **EntraID**, nastaví limit před ukázáním **errorové** hlášky na 2 hodiny a zakáže uživateli přeskočit toto nastavení.

Teď si přidáme vynucené aplikace, v našem případě máme na výběr jen **M365**, protože jsme jiné nepřidávali. Můžete, ale vynutit až 10 aplikací při samotné instalaci počítače, což by mělo pokrýt i náročnější uživatele.

| Apps                                    |                                                                                                    |                                                 | ^                                                                                                  |
|-----------------------------------------|----------------------------------------------------------------------------------------------------|-------------------------------------------------|----------------------------------------------------------------------------------------------------|
| Select u<br>device s<br>devices<br>+ Ad | up to 10 managed apps you want to refe<br>security group you selected earlier. You<br>in this deployment.<br>Id — Remove | rence with this deplo<br>can check the installa | oyment. These apps should be assigned to the ation status for these apps in the device details for |
|                                         | Allowed Applications $\ \uparrow$                                                                                        | Publisher                                       | Version                                                                                            |
|                                         | ICTG_APP_01_REQUIRED_M365                                                                                                | Microsoft                                       |                                                                                                    |

Scripty zatím žádné nemáme, takže jdeme dál.

Scope tag necháme už klasicky na Default a v záložce Assignments si přidáme

skupinu uživatelů.

| Home > Devices    | Enrollment >                   | Device preparation p | olicies >           |            |            |                    |              |
|-------------------|--------------------------------|----------------------|---------------------|------------|------------|--------------------|--------------|
| Create prof       | <b>ile</b><br>vice preparation | policies             |                     |            |            |                    |              |
| Introduction      | Sasics                         | Device group         | ✓ Configuration set | tings      | Scope tags | Assignments        | Review + cre |
| Search by group n | ame                            |                      |                     |            |            |                    |              |
| ೆಸ್ Group         |                                | Group mem            | bers                | Target typ | pe         | Filter             |              |
| AU All users      |                                |                      |                     | Include    |            | <u>Add assignn</u> | nent filter  |

A máme hotovo. Nezapomeňte, že takováto nastavení občas trvají 24 nebo až 48 hodin na propsání, takže není dobrý nápad hned testovat, ale s přicházející **deadline** na **upgrade** z **Windows** 10 na 11, si můžete potencionálně ušetřit nějakou tu hodinu, nebo 20.

### Automatický BitLocker

Postupně se dostáváme k nastavení zařízení a jejich zabezpečení. Zde se dá nastavit opravdu snad cokoliv, a i to bych řekl, že je málo. Pokud potřebujete nastavit co se stane po zavření počítače, tak hledejte zde. Stejně tak, ale pokud chcete zablokovat hru s dinosaurem v **chromu**, je tu opravdu všechno. Malý **disclamer** na začátek, nastavení, které si s vámi projdu v následujících pár článcích se nebudou ani blížit všemu co se nastavit dá, spíše zachycují pro nás ty nejdůležitější politiky, které opravdu potřebujeme na každém počítači.

Dnes se konkrétně podíváme na nastavení šifrovacího nástroje od **Microsoftu** a tím je **BitLocker**. **BitLocker** je pojistka proti ukradení disku, nebo klonování počítače a osvědčil se, jako jedna z povedenějších částí **Windows**. Samozřejmě se dá zapnout manuálně a většina počítačů ho zapnutý má z výroby, přesto definitivně není dobrý nápad na to spoléhat.

**BitLocker** se dá, jako spousta věcí, nastavit z více míst. Já v tomto článku použiji tu modernější cestu. Pro nastavení si otevřete **Intune > Endpoint Security > Disk Encryption** a poté **Create Policy,** u **Select platform** vyberte **Windows** a u **Profile** vyberte **BitLocker**.

| Microsoft Intune admin center |                                                   |
|-------------------------------|---------------------------------------------------|
| «                             | Home > Endpoint security                          |
| 숚 Home                        | 📻 Endpoint security   Disk encryption 👘           |
| Z Dashboard                   |                                                   |
| E All services                | P Search × ≪ + Create Policy Create Policy Export |
| Devices                       | ✓ Overview                                        |
| Apps                          | Overview     Overview                             |
| 🌷 Endpoint security           | Policy name ↑↓ Policy type                        |
| Reports                       | Security baselines                                |
| 🙎 Users                       | 🥫 Security tasks                                  |
| A Groups                      | ✓ Manage                                          |
| Tenant administration         | Antivirus                                         |
| 🗙 Troubleshooting + support   | Search Disk encryption                            |
|                               | 🛖 Firewall                                        |
|                               | Endpoint Privilege<br>Management                  |
|                               | Endpoint detection and response                   |

https://intune.microsoft.com/#view/Microsoft\_Intune\_Workflows/SecurityManagement Menu/~/diskencryption

Politiku pojmenujte a přejděte dál. Teď přichází jádro pudla, na kterém vyhoří většina lidí (na nějaký čas jsem nebyl výjimkou) a to je samotné nastavení. Většina lidí chce **BitLocker** bez nutnosti pinu navíc a já k nim patřím, takže to je to, co si ukážeme.

Pod záložkou BitLocker vyberte:

**Require Device Encryption – Enabled** 

#### Allow Warning For Other Disk Encryption – Disabled

#### Allow Standard User Encryption – Enabled

#### **Configure Recovery Password Rotation – Not configured**

#### Create Policy

| Sasics                                     | Configur             | ation settings |  | Scope tags     | Assignments | I | Review + create |        |
|--------------------------------------------|----------------------|----------------|--|----------------|-------------|---|-----------------|--------|
| $\searrow$ Search settings by setting name |                      | i              |  |                |             |   |                 |        |
| BitLocker                                  |                      |                |  |                |             |   |                 | ^      |
| Require Dev<br>Encryption                  | ice                  | <b>i</b> )     |  | Enabled        |             |   |                 | ~      |
| Allow Warni<br>Disk Encrypt                | ng For Other<br>tion | (i)            |  | Disabled       |             |   |                 | $\sim$ |
| Allow Stan<br>Encryption                   | dard User            | (i)            |  | Enabled        |             |   |                 | $\sim$ |
| Configure R<br>Password Ro                 | ecovery<br>otation   | (i)            |  | Not configured | ł           |   |                 | $\sim$ |

#### Dále pod záložkou BitLocker Drive Encryption vyberte:

#### Pro první možnost – **Enabled**

#### Pro prostřední tři – XTS-AES 256-bit

#### A pro poslední – **Not configured**

| BitLocker Drive Encryption                                                                        |                 | ^   |
|---------------------------------------------------------------------------------------------------|-----------------|-----|
| Choose drive encryption<br>method and cipher<br>strength (Windows 10<br>[Version 1511] and later) | Enabled         | ~   |
| Select the encryption method<br>for fixed data drives:                                            | XTS-AES 256-bit | ~ * |
| Select the encryption method<br>for operating system drives:                                      | XTS-AES 256-bit | ~ * |
| Select the encryption method<br>for removable data drives:                                        | XTS-AES 256-bit | ~ * |
| Provide the unique<br>identifiers for your (i)<br>organization                                    | Not configured  | ~   |

První nastavení z předchozího bodu zajišťuje možnost vybrat si jakou metodou disky šifrovat a další tři specifikují typ šifrovací metody, pro fixní disky, disky s operačním systémem a **flash** disky.

Pod záložkou **Operating System Drives** nastavíme, co je vidět na screenshotu (většina polí se vysvětlí sama)

| Operating System Drives                                                                                       |                                           | ^      |
|----------------------------------------------------------------------------------------------------|-------------------------------------------|--------|
| Enforce drive encryption<br>type on operating system ①<br>drives                                              | Enabled                                   | ~      |
| Select the encryption type:<br>(Device)                                                                       | Full encryption                           | ~ 1    |
| Require additional ① authentication at startup                                                                | Enabled                                   | ~      |
| Allow BitLocker without a<br>compatible TPM (requires a<br>password or a startup key on a<br>USB flash drive) | False                                     |        |
| Configure TPM startup key and<br>PIN:                                                                         | Do not allow startup key and PIN with TPM | ~      |
| Configure TPM startup key:                                                                                    | Do not allow startup key with TPM         | ~      |
| Configure TPM startup PIN:                                                                                    | Do not allow startup PIN with TPM         | ~      |
| Configure TPM startup:                                                                                        | Allow TPM                                 | ~      |
| Configure minimum PIN ()<br>length for startup                                                                | Disabled (Default)                        | $\sim$ |
| Allow enhanced PINs for<br>startup                                                                            | Disabled (Default)                        | $\sim$ |
| Disallow standard users<br>from changing the PIN or ①<br>password                                             | Not configured                            | $\sim$ |
| Allow devices compliant<br>with InstantGo or HSTI to<br>opt out of pre-boot PIN.                              | Not configured                            | $\sim$ |
| Enable use of BitLocker<br>authentication requiring<br>preboot keyboard input<br>on slates                    | Not configured                            | ~      |
| Choose how BitLocker-<br>protected operating<br>system drives can be<br>recovered                             | Enabled                                   | ~      |
|                                                                                                    | Allow 256-bit recovery key                | ~ *    |
| Configure user storage of<br>BitLocker recovery information:                                                  | Allow 48-digit recovery password          | ~*     |
| Allow data recovery agent                                                                                     | False                                     |        |
| Configure storage of BitLocker<br>recovery information to AD DS:                                              | Store recovery passwords and key packages |        |
| Do not enable BitLocker until<br>recovery information is stored<br>to AD DS for operating system<br>drives    | True                                      |        |
| Omit recovery options from the<br>BitLocker setup wizard                                                      | True                                      |        |
| Save BitLocker recovery<br>information to AD DS for<br>operating system drives                                | True                                      |        |
| Configure pre-boot<br>recovery message and ①<br>URL                                                           | Not configured                            | $\sim$ |

U **Fixed Data Drives** je nastavení v základu stejné, až na to že neřešíme, co se má dít po nastartování počítače a jestli chceme další pin.

| Fixed Data Drives                                                                                 |                                            | ^      |    |
|---------------------------------------------------------------------------------------------------|--------------------------------------------|--------|----|
| Enforce drive encryption<br>type on fixed data drives                                             | Enabled                                    | $\sim$ | ]  |
| Select the encryption type:<br>(Device)                                                           | Full encryption                            | $\sim$ | ]* |
| Choose how BitLocker-<br>protected fixed drives can (i)<br>be recovered                           | Enabled                                    | ~      | ]  |
|                                                                                                   | Allow 256-bit recovery key                 | $\sim$ | ]* |
| Configure user storage of<br>BitLocker recovery information:                                      | Allow 48-digit recovery password           | $\sim$ | *  |
| Allow data recovery agent                                                                         | False                                      |        |    |
| Configure storage of BitLocker<br>recovery information to AD DS:                                  | Backup recovery passwords and key packages |        |    |
| Do not enable BitLocker until<br>recovery information is stored<br>to AD DS for fixed data drives | True                                       |        | ٦  |
| Omit recovery options from the<br>BitLocker setup wizard                                          | True                                       |        |    |
| Save BitLocker recovery<br>information to AD DS for fixed<br>data drives                          | True                                       |        |    |
| Deny write access to fixed<br>drives not protected by<br>BitLocker                                | Not configured                             | $\sim$ | ]  |

Ve zkratce toto nastavení vynutí šifrování i sekundárních disků. Nastaví jim 256bitový **recovery** klíč a 48místné **recovery** heslo. Poté uloží **recovery** klíče do **AD DS** nebo **EntraID**.

Pro odnímatelné disky nemám šifrování nastavené, protože je to pro nás zatím nedůležité. Nastavení je ale stejné.

Poté stačí zacílit na skupinu zařízení a máte hotovo!!!

### LAPS (local administrator password solutions)

LAPS je jedna z věcí, se kterou jsme celkem bojovali. Před nedávnem jsme ale přišli, jak na to. V základu to není úplně složitá funkce, ale je potřeba spousta pro to, aby fungovala správně a používala **best practice** nastavení neboli nepoužívala zabudovaný účet **"Administrator"**. Tato funkce na každém **Windows** zařízení, které je spravované pomocí **Intune**, vytvoří účet lokálního administrátora, kterému se periodicky mění heslo. Toto je ideální, když chcete někomu udělit přístup lokálního administrátora bez vytváření dedikovaného účtu pro něj, prostě pošlete heslo, a to po nějaké době vyprší nebo se automaticky vyresetuje po použití a restartu počítače. Samozřejmě pokud si člověk v dobu, co má přístup k heslu od účtu lokálního administrátora vytvoří svůj účet, který bude lokální administrátor, tak jste v průšvihu. I to se dá kontrolovat, ale na to se zaměřovat v tomto článku nebudu.

Jak takovouhle srandu nastavit?

Nejprve ji musíte povolit v portálu Entra. Otevřete si portál Entra > Devices > All devices > Device settings a zapněte možnost Enable Microsoft Entra Local Administrator Password Solution (LAPS)

https://entra.microsoft.com/#view/Microsoft\_AAD\_Devices/DevicesMenuBlade/~/Devices/DevicesMenuBlade/~/Devices/Devices/DevicesMenuBlade/~/Devices/Devices/Devic

| Home > Devices                                             |                                                                                                    |
|------------------------------------------------------------|----------------------------------------------------------------------------------------------------|
| کی Devices   Device s<br>ICT-GROUP s.r.o 365identity - Mic | crosoft Entra ID                                                                                                    |
| Overview     All devices                                   | <ul> <li>Save X Discard R Got feedback?</li> <li>You already require Multifactor Authentication to register or join devices with Microsoft Entra in a Conditional Access policy. To correctly enforce the Conditional Access policy, set this to No. See Conditional Access policies.</li> </ul> |
| Manage                                                     |                                                                                                    |
| ② Device settings                                          | Maximum number of devices per user ①                                                                                                    |
| Enterprise State Roaming                                   | Unlimited                                                                                                    |
| BitLocker keys (Preview)                                   |                                                                                                    |
| Local administrator password recovery                      | Local administrator settings                                                                                                    |
| Activity                                                   | Global administrator role is added as local administrator on the device during Microsoft Entra join (Preview) 🕥                                                                                                    |
| Audit logs                                                 | Yes No                                                                                                    |
| Bulk operation results (Preview)                           | Registering user is added as local administrator on the device during Microsoft Entra join (Preview) ① All Selected None                                                                                                    |
| Troubleshooting + Support                                  | Selected                                                                                                    |
| New support request                                        | No member selected                                                                                                    |
| 🗙 Diagnose and solve problems                              |                                                                                                    |
|                                                            | Manage Additional local administrators on all Microsoft Entra joined devices                                                                                                    |
|                                                            | Enable Microsoft Entra Local Administrator Password Solution (LAPS)                                                                                                    |
|                                                            | Other settings                                                                                                    |
|                                                            | Restrict users from recovering the BitLocker key(s) for their owned devices ① Yes No                                                                                                    |
|                                                            |                                                                                                    |

Poté si vytvoříme politiku, která bude říkat, jak má vypadat heslo pro účet, a jak často se má obnovovat. Pro to si otevřeme portál **Intune > Endpoint security > Account protection** a klikneme na **Create Policy.** 

| ~                           | Home > Endpoint security              |                      |                                     |                                  |
|-----------------------------|---------------------------------------|----------------------|-------------------------------------|----------------------------------|
| 🟫 Home                      | 👩 Endpoint security                   | Account protect      | ction                               |                                  |
| 🖾 Dashboard                 |                                       |                      |                                     |                                  |
| E All services              |                                       | + Create Policy 🖒    | Refresh 🞍 Export                    |                                  |
| Devices                     | ✓ Overview                            |                      |                                     |                                  |
| Apps                        | <ol> <li>Overview</li> </ol>          | Search by profile na | ime                                 |                                  |
| 🅠 Endpoint security         | All devices                           | Policy name          | $\uparrow_{\downarrow}$ Policy type | $\uparrow_{\downarrow}$ Assigned |
| 🚅 Reports                   | Security baselines                    | ICTG_05_CONFIG_HAP   | RDEN_Windows_ Local admin passwor   | d solution (Win Yes              |
| 📩 Users                     | 🏮 Security tasks                      |                      |                                     |                                  |
| A Groups                    | $\vee$ Manage                         |                      |                                     |                                  |
| Tenant administration       | Antivirus                             |                      |                                     |                                  |
| 🗙 Troubleshooting + support | Disk encryption                       |                      |                                     |                                  |
|                             | 🛖 Firewall                            |                      |                                     |                                  |
|                             | Endpoint Privilege<br>Management      |                      |                                     |                                  |
|                             | Endpoint detection and response       |                      |                                     |                                  |
|                             | App Control for Business<br>(Preview) |                      |                                     |                                  |
|                             | 🌒 Attack surface reduction            |                      |                                     |                                  |
|                             | Q Account protection                  |                      |                                     |                                  |
|                             | 🛃 Device compliance                   |                      |                                     |                                  |
|                             | Conditional access                    |                      |                                     |                                  |
|                             | $\checkmark$ Monitor                  |                      |                                     |                                  |
|                             | Assignment failures                   |                      |                                     |                                  |

Vybereme platformu Windows a profil Windows LAPS.

Politiku si pojmenujeme a dáme jí popis.

Poté klikneme na další a pustíme se do nastavování LAPS.

Jako Backup Directory si vybereme Azure AD only.

Administrator Account Name určuje, pro jaký účet se bude heslo měnit. Pozor nevytváří účet!!!

**Password Age Days** je z velké části na vás s tím, že budeme používat reset po použití a restartu zařízení, tak není tento údaj tak důležitý. I tak bych nastavil 30 dní max.

Password Complexity rozhodně co jde a Improved readability je dobrý nápad.

Password Length minimálně 14, já používám 16.

Post Authentication Action je právě reset hesla po rebootu.

| ✓ Search settings by sett               | ting name ( |                                      |        |
|-----------------------------------------|-------------|--------------------------------------|--------|
| LAPS                                    |             |                                      | ^      |
| Backup Directory (i)                    |             | Backup the password to Azure AD only | $\sim$ |
| Password Age Days (i)                   |             | Configured 7                         | \$     |
| Administrator Account<br>Name           | <b>i</b>    | Configured<br>VASEFIRMAlocalADM      |        |
| Password Complexity ()                  |             | Not configured                       | ~      |
| Password Length (i)                     |             | Configured                           | <>     |
| Post Authentication<br>Actions          | (i)         | Not configured                       | ~      |
| Post Authentication Reset<br>Delay      | 0           | Not Configured                       |        |
| Automatic Account<br>Management Enabled | 0           | Not configured                       | ~      |

#### Scope tag je default.

Politiku zacílíme na skupinu zařízení spravovaných pomocí Intune.

Teď na tu zajímavou část, a tou je vytvoření **remediation scriptu.** Otevřete si **Intune > Devices > Scripts and remediations** a klikněte na **Create.** 

| 1 Home                      | 🧮 Devices   Scripts an   | nd remediations 📩                                            |
|-----------------------------|--------------------------|--------------------------------------------------------------|
| 🖾 Dashboard                 |                          |                                                              |
| ≡ All services              | ₽ Search × «             | Pomodiations Diatform scripts                                |
| Devices                     | Overview                 | . Platom scipts                                              |
| Apps                        | All devices              | Create and run script packages on devices to proactively fi  |
| , Endpoint security         | 🔎 Device query           | organization. Use this table to see the status of your deplo |
| 🚰 Reports                   | Monitor                  |                                                              |
| 💄 Users                     | By platform              | + Create 🕐 Refresh 🞍 Export 🗮 Columns ∨                      |
| 🍰 Groups                    | Windows                  |                                                              |
| 🍰 Tenant administration     | iOS/iPadOS               | 🔎 Search 🚺 😨 Ar                                              |
| 🔀 Troubleshooting + support | 🖵 macOS 🛛 📩              | Script package pame Author                                   |
|                             | Android                  | Script package name Author                                   |
|                             | 🦲 Linux                  | Restart stopped Office C2R svc Microsoft                     |
|                             | imes  Device onboarding  | ElanLAPS Roman Krutina                                       |
|                             | 🗊 Windows 365            | HPConnectForMEM -SG_HP_Elit Roman Krutina - ADMIN            |
|                             | 🗔 Enrollment             | ICTG_Windows_01_LAPS_SCRIPT GA JKrutina                      |
|                             | ✓ Manage devices         | Update stale Group Policies Microsoft                        |
|                             | Configuration            | OneDrive Teams Mount Settings Roman Krutina                  |
|                             | Compliance               |                                                              |
|                             | Onditional access        |                                                              |
|                             | Scripts and remediations | 1                                                            |

Script pojmenujte a dejte a popište, co dělá a jaký účet vytváří

Do první časti nahrajte **powershell script**, který kontroluje, jestli na počítači je takový účet

```
$username = "VASEFIRMAlocalADM"
try {
  $user = Get-LocalUser -Name $username -ErrorAction Stop
  if ($user.Enabled) {
    Write-Output ("User {0} present and enabled" -f $username)
    exit 0
  }
  else {
    Write-Output ("User {0} present but NOT enabled" -f $username)
    Exit 1
  }
}
catch {
    Write-Output ("User {0} not found" -f $username)
    Exit 1
  }
}/vmăăte VASEEIPMAlocalADM zo imóno. ktoró into postovili v LAN
```

Vyměňte VASEFIRMAlocalADM za jméno, které jste nastavili v LAPS konfiguraci.

Do druhého pole nahrajte tento **script**, který vytváří lokální účet VASEFIRMAlocalADM a přidává ho do skupiny administrators

```
Add-Type -AssemblyName 'System.Web'
```

```
$userParams = @{
    Name = 'VASEFIRMAlocalADM '
    Description = 'LAPS Client Admin'
    Password = [System.Web.Security.Membership]::GeneratePassword(16, 0) | ConvertTo-SecureString -
AsPlainText -Force
}
```

# create user with random password \$user = New-LocalUser @userParams

# Add user to built-in administrators group Add-LocalGroupMember -SID 'S-1-5-32-544' -Member \$user Poté nastavte, že se účet nespustí pod právy uživatele, a že spustí v **64-bit** 

#### PowerShellu.

Poté stačí zacílit stejně, jako LAPS konfigurace a máte hotovo!!!

### Automatický OneDrive sync

Dneska tu máme zase menší nastavení, které je ale absolutní záchrana, pokud používáte **OneDrive**. A teda vlastně i pokud ho moc nepoužíváte. Tahle konfigurace řeší automatické přihlášení do **OneDrive** a mapování standardních složek do **OneDrive**. Proč by vás to mělo zajímat? Protože až si jednou některý z vašich zaměstnanců uloží jednou kopii toho důležitého souboru na plochu a potom mu selže disk, tak to budete mít na **OneDrive**, a ne v koši. Jediné, co je důležité zmínit je, že toto nastavení funguje jen na **EntralD joined** zařízeních.

Jak to nastavit? Otevřete si Intune > Devices > Configuration a Create > New Policy poté Windows 10 and later a Settings catalog

https://intune.microsoft.com/#view/Microsoft\_Intune\_DeviceSettings/DevicesMenu/~/ configuration

Politiku si pojmenujeme a dáme jí popis. Klikněte na **Add settings** a napište **OneDrive** a klikněte na možnost **OneDrive.** 

| Settings picker                                                                                   | $\times$ |
|---------------------------------------------------------------------------------------------------|----------|
| Use commas "," among search terms to lookup settings by their keywords                            |          |
|                                                                                                   | Search   |
| + Add filter                                                                                      |          |
| Browse by category                                                                                |          |
| Administrative Templates\Windows Components\Microsoft User Experience Virtualization\Applications |          |
| FS Logix ODFC Containers                                                                          |          |
| Microsoft Office 2016\Miscellaneous                                                               |          |
| OneDrive                                                                                          |          |
|                                                                                                   |          |
|                                                                                                   |          |
|                                                                                                   |          |
|                                                                                                   |          |

Setting name

Select a category to show settings

Poté vyberte možnosti:

**Use OneDrive Files On-Demand** 

Silently sign in users to the OneDrive sync app with their Windows credentials

Silently move Windows known folders to OneDrive

#### Prevent users from moving their Windows known folders to OneDrive

#### Continue syncing on metered networks (User)

| ^ | OneDrive                                                                          | Remove category |
|---|-----------------------------------------------------------------------------------|-----------------|
|   | <b>1</b> 76 of 86 settings in this category are not configured                    |                 |
|   | Continue syncing on metered networks <b>E</b> nabled<br>(User) ①                  | Θ               |
|   | Prevent users from redirecting their Enabled Windows known folders to their PC ①  | Θ               |
|   | Silently move Windows known folders to   Enabled  OneDrive                        | Θ               |
|   | Desktop (Device) True                                                             |                 |
|   | Documents (Device) True                                                           |                 |
|   | Pictures (Device) True                                                            |                 |
|   | Show notification to users after folders No have been redirected: (Device) *      | ~               |
|   | Tenant ID: (Device) Vase-Tenant-ID                                                | ~               |
|   | Silently sign in users to the OneDrive<br>sync app with their Windows credentials | Θ               |
|   | Use OneDrive Files On-Demand 🕕 💽 Enabled                                          | Θ               |

Do červeného obdélníku vyplňte vaše **tenant ID**, to najdete na úvodní stránce v portálu **Entra**.

Důležitá věc je zacílit tohle na skupinu uživatelů. Doporučuji vytvořit **dynamic device** skupinu se syntaxí *(device.deviceTrustType -eq "AzureAD")*. To vytvoří skupinu, ve které budou jenom Entra Joined zařízení. Na tu stačí politiku zacílit a máte hotovo!

### Defender for Endpoint enrollment

Název této kapitoly může znít složitě, ale složité to rozhodně není. Pokud máte nastavený konektor mezi **Intune** a **Defender for Endpoint**, tak je toto nastavení na maximálně 5 minut. Pokud nemáte nastavený konektor, tak se podívejte na stranu 47 (nebo přes **Ctrl+LClick** na číslo 47 <sup>(2)</sup>). Pokud konektor máte, tak se pojďme podívat na nastavení.

Otevřete si Intune admin centrum > Endpoint security > Endpoint detection and response > Create policy

Vyberte platformu **Windows** a profil **Endpoint detection and response** poté klikněte na **Create** 

| <ul> <li>Home</li> <li>Dashboard</li> </ul>                                                                                                  | Home > Endpoint security                                                                                                    | Endpoint detection and respon                                                                                                    | se                                            |                                                                                                    |          | Create a profile                                                                                                    | ×                                                                      |
|----------------------------------------------------------------------------------------------------|----------------------------------------------------------------------------------------------------|----------------------------------------------------------------------------------------------------|-----------------------------------------------|----------------------------------------------------------------------------------------------------|----------|----------------------------------------------------------------------------------------------------|------------------------------------------------------------------------|
| All services     All services     Devices     Apps     Endpoint security     Peports     Users     Users     Users     Tranat administration | Search x «     Overview     Search x a     Search x and x and | Summary EDR Onboarding Status Defender for Endpoint Connector Status C Defender for Endpoint connector enabled                              |                                               | Windows devices onboarded to Defender for Endpoint<br>C) Refresh Report generated 6/2/2025, 9:28:27 PM<br>16 / 19<br>Cheanded Not Onboarded<br>16 3 |          | Platform Platform Platform Platform Platform Profile Endpoint detection and response Indepoint detection and response Indepoint detection and response Indepoint detection and response Indepoint detection and response Indepoint detection and response capabilities provide actions to remeative detections that are reletione and actionable. Security analysis can prioritize alerts effectively, gain visibility into the full scope of a breach, and take respon actions to remeative threads |                                                                        |
| Troubleshooting + support                                                                                                    | Los etcypion     Firevall     Finevall     Findpoint Privilege     Management     Findpoint Privilege     Indpoint election and     Propone     Propone     Apc Control for Business     (Preview)     Attack surface reduction                                                                                                    | Endpoint detection and response (EDR) policies<br>+ Create policy C Refresh  Export E<br>Search O Policy name KIG 01 EDR DETECTION RESEARCE | Columns ~<br>Policy type<br>Endooint detectio | Assigned                                                                                                    | Platforr | This policy applies to: Windows 10, Windo                                                                                                    | ws II, and Windows Server<br>to: MDM. MicrosoftSense supported devices |
|                                                                                                    | Account protection     Account protection     Device compliance     Conditional access     Monitor     Assignment failures     Setup     Microsoft Defender for     Endpoint     Help and support     At the pand support                                                                                                    |                                                                                                    |                                               |                                                                                                    |          | Cruste                                                                                                    |                                                                        |

Politiku pojmenujte a dejte jí popis. Třeba automatický enrollment pro DfE

V nastavování toho moc nevymyslíte, pro:

Microsoft Defender for Endpoint client configuration package type nastavte Auto from connector.

#### Sample Sharing na All.

Poslední kolonka nehraje v nastavení žádnou roli, protože je Deprecated.

| Microsoft Defender for En                                                  | dpoint |                     | ^      |
|----------------------------------------------------------------------------|--------|---------------------|--------|
| Microsoft Defender for<br>Endpoint client<br>configuration package<br>type | 0      | Auto from connector | ~      |
| Onboarding blob from<br>Connector                                          | 0      | •••••               | *      |
| Sample Sharing                                                             |        | All (Default)       | $\sim$ |
| [Deprecated] Telemetry<br>Reporting Frequency                              | 0      | Not configured      | $\sim$ |

**Scope tag** nechávám zase na **Default** a cílím politiku na skupinu s **Entra Joined zařízeními.** A máte první část antiviru nastavenou. V příštím článku se podíváme na tu druhou část!

### Defender for Endpoint AV nastavení

V poslední epizodě jsme se podívali na to, jak zařadit zařízení do **Defender for Endpoint,** dnes se podíváme na to, jak využít tohoto antiviru naplno bez toho, aby vás co možná nejméně otravoval. Nastavit se totiž dá velká spousta věcí, ale žít se nedá s většinou. Nastavení je tu opravdu spousta, takže se do toho bez dalšího otálení pustíme.

Otevřete si administrátorský portál **Intune,** v něm záložku **Endpoint security** a zde záložku **Antivirus.** 

https://intune.microsoft.com/#view/Microsoft\_Intune\_Workflows/SecurityManagement Menu/~/antivirus

Zde pod menu **Summary** klikněte na **Create Policy,** jako platformu vyberte **Windows** a jako profil vyberte **Microsoft Defender Antivirus.** 

Politiku pojmenujte a pokud chcete, tak jí dejte popis. (Něco typu Less restrictive AV)

Defender

| Allow Archive Scanning                               | <b>(</b> )          | Allowed. Scans the archive files. (Default)                | $\sim$ |
|------------------------------------------------------|---------------------|------------------------------------------------------------|--------|
| Allow Behavior ()<br>Monitoring                      |                     | Allowed. Turns on real-time behavior monitoring. (Default) | $\sim$ |
| Allow Cloud Protection                               | (i)                 | Allowed. Turns on Cloud Protection. (Default)              | $\sim$ |
| Allow Email Scanning                                 | D                   | Allowed. Turns on email scanning.                          | $\sim$ |
| Allow Full Scan On<br>Mapped Network Drives          | 0                   |                                                            |        |
| Not allowed. Disables so                             | canning on mapped r | network drives. (Default)                                  |        |
| Allow Full Scan<br>Removable Drive<br>Scanning       | (i)                 | Allowed. Scans removable drives.                           | $\sim$ |
| [Deprecated] Allow<br>Intrusion Prevention<br>System | (i)                 | Not configured                                             | $\sim$ |

 $\overline{}$ 

Allow Archive Scanning – povoluje/zakazuje AV skenování archivů, jako je .ZIP nebo .CAB.

**Allow Behavior Monitoring –** povoluje/zakazuje **AV** sledovat a kontrolovat zvláštní aktivitu a blokovat ji v reálném čase

Allow Cloud Protection – posílá/neposílá informace o problémech nalezených na vašem počítači Microsoftu

Allow Email Scanning – povoluje/zakazuje skenování emailu

**Allow Full Scan On Mapped Network Drives –** P/Z (povoluje/zakazuje) skenování síťovích úložišť např. **NAS** 

[Deprecated] Allow Intrusion Prevention System – již nedělá nic

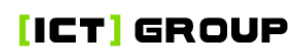

| Allow scanning of all                       |                        |                                                             |        |
|---------------------------------------------|------------------------|-------------------------------------------------------------|--------|
| downloaded files and attachments            | ()                     | Allowed. (Default)                                          | $\sim$ |
| Allow Realtime<br>Monitoring                | <b>(</b> )             |                                                             |        |
| Allowed. Turns on and run                   | is the real-time monit | oring service. (Default) $\sim$                             |        |
| Allow Scanning Network<br>Files             | ()                     | Not allowed. Turns off scanning of network files. (Default) | $\sim$ |
| Allow Script Scanning (                     |                        | Allowed. (Default)                                          | $\sim$ |
| Allow User UI Access ()                     |                        | Allowed. Lets users access UI. (Default)                    | $\sim$ |
|                                             |                        | Configured                                                  |        |
| Avg CPU Load Factor ()                      |                        | 20                                                          | $\sim$ |
| Archive Max Depth 🕕                         |                        | Not Configured                                              |        |
| Archive Max Size ()                         |                        | Not Configured                                              |        |
| Check For Signatures<br>Before Running Scan | ()                     | Disabled (Default)                                          | $\sim$ |
| Cloud Block Level 🕕                         |                        | Default State (Default)                                     | $\sim$ |
| Cloud Extended Timeout                      | (i)                    | Not Configured                                              |        |

**Allow scanning of all downloaded files and attachments –** P/Z skenování všech stažených souborů a doplňků

Allow Realtime Monitoring – P/Z monitorování hrozeb v reálném čase

**Allow Scanning Network Files –** P/Z skenování souborů dostupných na síti. Doporučuji toto nastavení mít zapnuté, ale u nás dělalo neplechu

Allow Script Scanning – P/Z skenování skriptů

Allow User UI Access – P/Z přístup uživatelů do nastavení Defenderu ve Windows

**Avg CPU Load Factor –** Nastavuje přibližnou průměrnou hodnotu využití procesoru při skenování. Pokud máte starší HW, tak doporučuji rozhodně nepřekračovat 20 %, na novějších strojích klidně jděte na 30-40 %

**Archive Max Depth –** Nenastavuji, protože chci skenování všech složek. Jinak řeší, jak hluboko do složek se bude **Defender** koukat

Archive Max Size – Nenastavuji, protože chci skenování všech souborů. Jinak řeší, jakou maximální velikost může mít soubor, aby byl oskenován a větší soubory se skenovat nebudou

**Check For Signatures Before Running Scan** – P/Z kontrolování **hashe** programů a porovnává je s databází **hashů**, ještě před samotným skenem. Pro nás bylo toto nastavení zbytečně náročné na síťové připojení se vším možným ostatním, ale je to určitě dobrá fíčura

Cloud Block Level – Určuje, jak moc bude Defender agresivní při blokaci/karanténě

**Cloud Extended Timeout –** P/Z **Defenderu** pozastavit fungování a procesy souboru a prozkoumat jeho fungování

| Days To Retain Cleaned<br>Malware | 0   | Not Configured       |
|-----------------------------------|-----|----------------------|
| Disable Catchup Full Scan         | 0   | Enabled (Default)    |
| Disable Catchup Quick<br>Scan     | ()  | Enabled (Default)    |
| Enable Low CPU Priority           | D   | Enabled ~            |
| Enable Network<br>Protection      | (i) | Enabled (audit mode) |

**Days To Retain Cleaned Malware –** Nastavuje, jak dlouho se **malware** zachová na zařízení, než se smaže. Ve stavu **Not Configured** se **malware** smaže hned

**Disable Catchup Full Scan** a **Disable Catchup Quick Scan** Z/P oskenovat počítač poté, co se nestihl ten předchozí sken

**Enable Low CPU Priority** P/Z využití nízké priority výkonu procesoru při kompletaci naplánovaných skenů

**Enable Network Protection –** chrání proti **Phishingu** a **malware** stránkám. Cíl je dostat se z **Audit modu** do **Block modu**, ale cesta tam je ještě dlouhá

Protože je nastavení v tomto bloku opravdu mraky a většina z nich má celkem slušný dopad, tak jsem se rozhodl rozdělit tuto epizodu na 2 části. Takže příští týden nás čeká **PUA** a **Threat Severity Default Action.** Bezpečnosti ZDAR!

### Defender for Endpoint AV nastavení část druhá

Sice s týdenní pauzou, ale přece. Vracíme se k nastavení **Defender for Endpoint AV**. Nebudeme to zdržovat a podíváme se rovnou na zbývající nastavení.

| Excluded Extensions ()           |
|----------------------------------|
| + Add — Remove ← Import → Export |
| Excluded Extensions 1            |
| xcluded Paths ()                 |
| + Add — Remove ← Import → Export |
| Excluded Paths ↑                 |
| xcluded Processes ()             |
| + Add — Remove ← Import → Export |
| Excluded Processes ↑             |
|                                  |

Excluded Extensions – Vylučují typy souborů, které se nemají skenovat

**Excluded Paths** – Vylučují specifikované složky nebo soubory, ty jsou specifikované cestou k souboru/složce

#### Excluded Processes – Vylučují úlohy, které nemají být skenované

| PUA Protection ()                                                                                 |                      |               |  |  |  |  |
|---------------------------------------------------------------------------------------------------|----------------------|---------------|--|--|--|--|
| Audit mode. Windows Defender will detect potentially unwanted applications, but take no action $$ |                      |               |  |  |  |  |
| Real Time Scan Direction (i)                                                                      | Not configured       | $\sim$        |  |  |  |  |
| Scan Parameter ()                                                                                 | Quick scan (Default) | $\sim$        |  |  |  |  |
| Schedule Quick Scan                                                                               | Configured           |               |  |  |  |  |
| Time                                                                                              | 720                  | $\hat{\cdot}$ |  |  |  |  |
| Schedule Scan Day (i)                                                                             | Every day (Default)  | $\sim$        |  |  |  |  |
| Schedule Scan Time  i                                                                             | Not Configured       |               |  |  |  |  |

**PUA Protection** – Řeší, co má **Defender** dělat s potencionálně nechtěnými aplikacemi. **Audit** mód vyhodí uživateli upozornění, že aplikace je potencionálně nechtěná, ale nechá ho aplikaci nainstalovat. **ON** nedovolí aplikaci nainstalovat, rovnou ji zablokuje a zařadí jako incident. Cíl je mít tohle ve stavu **ON**, ale bohužel je vyhodnocení občas problematické

Real Time Scan Direction – Řeší, které soubory mají být skenované v reálném čase. Not configured je lehce neideální a doporučuji používat bi-directional, ale může to být lehce náročné na internet.

Scan Parameter – Nastavuje, jestli budete pouštět plný sken nebo Quick scan

Schedule Scan Day – Určuje kadenci skenování

Schedule Scan Time – Určuje, v jaký přesný čas se sken pustí

| Signature Update Fallback Order          |
|------------------------------------------|
| + Add — Remove ← Import → Export         |
| Signature Update Fallback Order 1        |
| Signature Update File Shares Sources (i) |
| + Add — Remove ← Import → Export         |
| Signature Update File Shares Sources ↑   |

Signature Update Fallback Order – Nastavuje, v jakém pořadí bude Defender kontaktovat zdroje, ze kterých si bude brát bezpečností aktualizace. Pokud toto (jako já) nenastavíte, tak se použije základní nastavení

Signature Update File Shares Sources – Řeší velmi podobnou věc, jako předchozí nastavení, a není potřeba se jím zabývat

|                               |       | Configured                                 |               |
|-------------------------------|-------|--------------------------------------------|---------------|
| Signature Update Interv       | val 🕕 | 24                                         | $\hat{\cdot}$ |
| Submit Samples Consen         | nt 🛈  | Send safe samples automatically. (Default) | $\sim$        |
| Disable Local Admin<br>Merge  | 0     | Disable Local Admin Merge                  | $\sim$        |
| Allow On Access<br>Protection | (i)   | Allowed. (Default)                         | $\sim$        |

Signature Update Interval – Nastavuje, za jakou dobu se bude aktualizovat databáze Signatures virů. 24 určuje počet hodin, po kterých se tato aktualizace provede
# [ICT] GROUP

**Submit Samples Consent** – Povoluje posílat některé informace **Microsoftu.** Ač nejsem pro posílání informací, tak toto mi moc nevadí

**Disable Local Admin Merge** – Zakazuje přepisování nastavených hodnot z **Intune**, i když je uživatel lokální administrátor

### Allow On Access Protection – Povoluje kontrolu chování souborů a programů

v reálném čase

#### **Threat Severity Default Action**

| Remediation action for Hig<br>severity threats      | h   | Not configured                                               | $\sim$ |
|-----------------------------------------------------|-----|--------------------------------------------------------------|--------|
| Remediation action for Seve<br>threats              | ere | Not configured                                               | $\sim$ |
| Remediation action for Low severity threats         | ,   | Not configured                                               | $\sim$ |
| Remediation action for<br>Moderate severity threats |     | Not configured                                               | $\sim$ |
| Allow Network Protection<br>Down Level              | (i) | Network protection will be disabled downlevel. (Default)     | $\sim$ |
| Allow Datagram<br>Processing On Win Server          | (i) | Datagram processing on Windows Server is disabled. (Default) | $\sim$ |
| Disable Dns Over Tcp<br>Parsing                     | 0   | DNS over TCP parsing is enabled (Default)                    | $\sim$ |
| Disable Http Parsing ()                             |     | HTTP parsing is enabled (Default)                            | $\sim$ |
| Disable Ssh Parsing ()                              |     | SSH parsing is disabled                                      | $\sim$ |
| Disable Tls Parsing ()                              |     | TLS parsing is enabled (Default)                             | $\sim$ |
| [Deprecated] Enable Dns<br>Sinkhole                 | Ū   | Not configured                                               | $\sim$ |

První 4 nastavení řeší, co se stane po kategorizaci nebezpečí do jedné ze čtyř kategorií

Allow Network Protection Down Level – Řeší síťové zabezpečení starších Windows 10 zařízení (1703)

Allow Datagram Processing On Win Server – Nastavuje síťové zabezpečení Windows Serverů

Disable Dns Over Tcp Parsing – Nastavuje kontrolu DNS dotazů

Disable Http Parsing – Povoluje/zakazuje kontrolu HTTP komunikace

**Disable Ssh Parsing** – P/Z kontrolu SSH komunikace (máme vypnuté, protože neprovozujeme moc **Linuxů**)

Disable Tls Parsing – P/Z kontrolu TLS komunikace

[Deprecated] Enable Dns Sinkhole – Již nedělá nic

## [ICT] GROUP

| Engine Updates Channel                   | 1)                      |                                                            |        |
|------------------------------------------|-------------------------|------------------------------------------------------------|--------|
| Not configured (Default).                | The device will stay up | to date automatically during the gradual release $$        |        |
| Metered Connection<br>Updates            | <b>(i)</b>              | Not configured                                             | $\sim$ |
| Platform Updates<br>Channel              | <b>(</b> )              |                                                            |        |
| Not configured (Default).                | The device will stay up | to date automatically during the gradual release $ 	imes $ |        |
| Security Intelligence<br>Updates Channel | <b>(i)</b>              | Current Channel (Staged): Same as Current Channel (Broad). | $\sim$ |
| Randomize Schedule Task<br>Times         | <b>(i)</b>              | Not configured                                             | $\sim$ |
| Scheduler Randomization<br>Time          | <b>(i)</b>              | Not Configured                                             |        |
| Disable Core Service ECS<br>Integration  | <b>(i)</b>              | Not Configured                                             | $\sim$ |
| Disable Core Service<br>Telemetry        | <b>(</b> )              | Not Configured                                             | $\sim$ |

### Engine Updates Channel – Nastavuje kadenci aktualizací Defender Engine

**Metered Connection Updates** – P/Z aktualizaci **Defenderu** na měřených síťových připojeních

Platform Updates Channel – Nastavuje kadenci aktualizací Defender Platform

**Security Intelligence Updates Channel** – Nastavuje kadenci aktualizací "Inteligence" (databáze virů)

Toto by mělo být vše pro nastavení **security** v tom jednoduchém slova smyslu, jestli se tohle dá považovat za jednoduché. V příštích pár článcích se pustíme do velké neznámé pro skoro všechny, a tím je integrace **Apple** zařízení s **Intune**, a propojení celé téhle parády s **ABM** (**Apple Business Manager**).